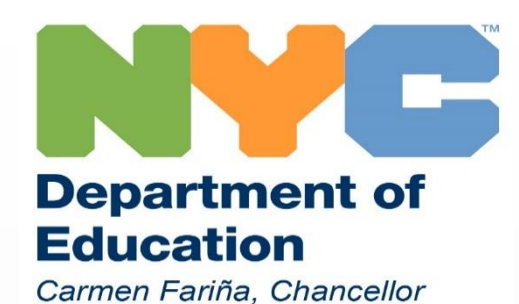

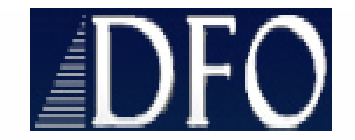

# Instructions for Submitting Invoices for SEIT

Certified Monthly Invoice (CMI)

(Updated 7/27/16)

## Table of Contents

- Adding a SEIT student to the CMR
- Invoicing via the direct calendar method
- Invoicing via the upload method
- Performing prior term certification

pages 4 - 8 pages 10 - 23 pages 24 - 54 pages 55 - 59

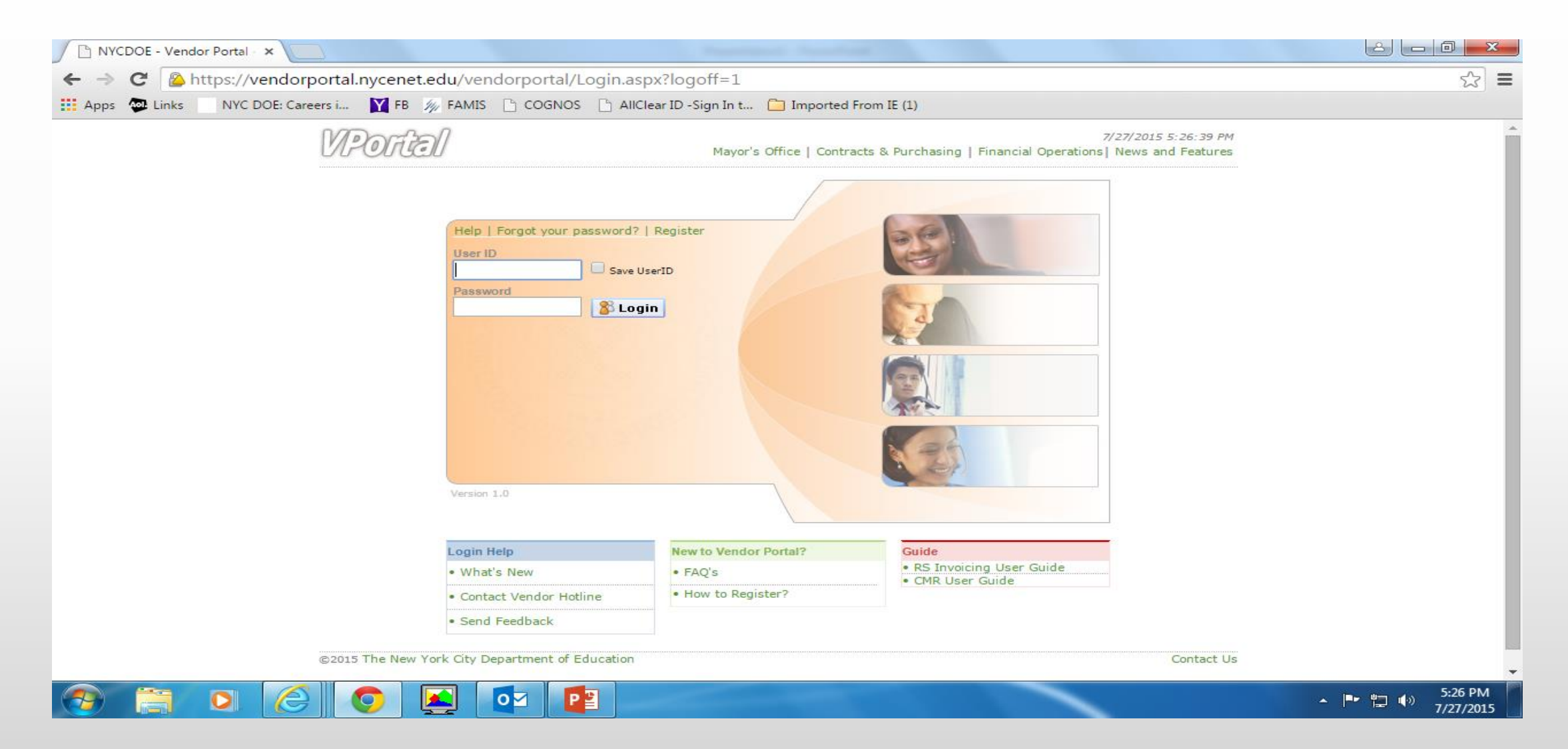

#### Adding a student to the CMR

The 1<sup>st</sup> step is to make sure the student appears on your roster. If the student does not appear you must add the student by selecting the CMR link.

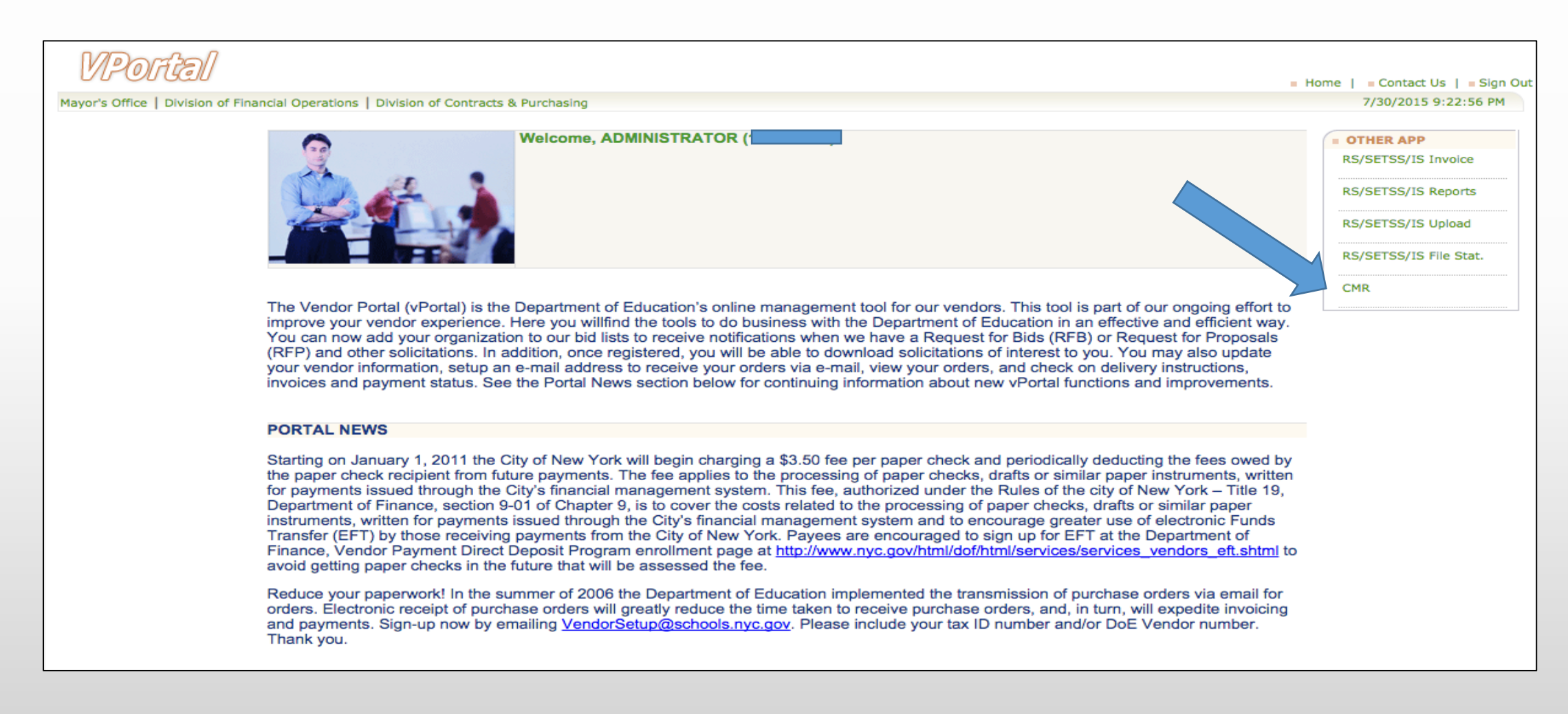

#### Select SEIT from the service code menu and click the **S**Retrievel button

|                            | २                    | ×                                                      |                                                       |                                            |                                                                                                    |                                                            |                    | lê Le                 |                      |
|----------------------------|----------------------|--------------------------------------------------------|-------------------------------------------------------|--------------------------------------------|----------------------------------------------------------------------------------------------------|------------------------------------------------------------|--------------------|-----------------------|----------------------|
| $\leftarrow \ \Rightarrow$ | C https://           | /vendorportal.nycer                                    | net.edu/cmr/Studentl                                  | Roster.aspx                                |                                                                                                    |                                                            |                    |                       | ☆ =                  |
| Apps                       | Links NYC            | C DOE: Careers i 🏾 🍸 F                                 | B 媷 FAMIS 🗋 COGNO                                     | OS 🗋 AllClear ID -                         | Sign In t 🧰 Imported                                                                                                    | From IE (1)                                                |                    |                       |                      |
| CMR                        |                      |                                                        |                                                       |                                            |                                                                                                    |                                                            |                    | VP                    | ortal 🔒              |
| <u> </u>                   | <u>Help</u>          | Sign Off                                               |                                                       |                                            |                                                                                                    |                                                            |                    | 7/27/2015             | 5:28:25 PM           |
|                            | Student Roster       | Report                                                 | Management                                            |                                            | Vendor<br>ID:                                                                                                    |                                                            | BOE Vendor Number: | REPORT CMR            | ISSUE                |
|                            | Please be Please che | advised that if you are r<br>ck that there is a calend | nissing your summer pay<br>lar for your school and th | ment. It's possible<br>at it has been acce | there was no calendar of the second second sec | entered by your school onto the<br>Public School Payables. | website.           |                       |                      |
|                            | School Code:         | ALL V                                                  | Schoo                                                 | ol Year:                                   | 2016 🔻                                                                                                    | Service Code:                                              | SEIT TUITION       | <sub>8</sub> Retrieve |                      |
|                            |                      |                                                        |                                                       |                                            |                                                                                                    |                                                            | MAINTENANCE        |                       |                      |
|                            |                      |                                                        |                                                       |                                            |                                                                                                    |                                                            |                    |                       |                      |
|                            |                      |                                                        |                                                       |                                            |                                                                                                    |                                                            |                    |                       |                      |
|                            |                      |                                                        |                                                       |                                            |                                                                                                    |                                                            |                    |                       |                      |
|                            |                      |                                                        |                                                       |                                            |                                                                                                    |                                                            |                    |                       |                      |
|                            |                      |                                                        |                                                       |                                            |                                                                                                    |                                                            |                    |                       |                      |
|                            |                      |                                                        |                                                       |                                            |                                                                                                    |                                                            |                    |                       |                      |
|                            |                      |                                                        |                                                       |                                            |                                                                                                    |                                                            |                    |                       |                      |
|                            |                      |                                                        |                                                       |                                            |                                                                                                    |                                                            |                    |                       |                      |
|                            |                      |                                                        |                                                       |                                            |                                                                                                    |                                                            |                    |                       | -                    |
|                            |                      |                                                        |                                                       |                                            |                                                                                                    |                                                            |                    | ▲ <b>► 📮 (</b> 0)     | 5:29 PM<br>7/27/2015 |

#### Select the Padd Student link

| https://vpstaging.nycenet.edu/cmr/Student                                             | tRoster.aspx                                                               | P - ≙¢ @ cmr                                                                | ×                                              |                    |                       |
|---------------------------------------------------------------------------------------|----------------------------------------------------------------------------|-----------------------------------------------------------------------------|------------------------------------------------|--------------------|-----------------------|
|                                                                                       | I IIIIIIIIIIIIIIIIIIIIIIIIIIIIIIIIIIII                                     |                                                                             |                                                |                    | VPortal               |
| e <u>A Help</u> <u>A Sign Off</u>                                                     |                                                                            |                                                                             |                                                |                    | 7/28/2015 12:33:22 PM |
| Student Roster Report                                                                 | Management                                                                 | Vendor<br>ID:                                                               |                                                | BOE Vendor Number: | REPORT CMR ISSUE      |
| Please be advised that if you are missin<br>Please check that there is a calendar for | g your summer payment. It's possit<br>r your school and that it has been a | le there was no calendar entered by<br>ccepted before calling Non-Public Sc | y your school onto the websi<br>hool Payables. | te.                |                       |
| School Code:                                                                          | School Year:                                                               | 2016 🗸                                                                      | Service Code:                                  | SEIT V             | 8 Retrieve            |
|                                                                                       |                                                                            |                                                                             |                                                | 🖴 Upload Roster    | Add Student           |
|                                                                                       |                                                                            |                                                                             |                                                |                    |                       |
|                                                                                       |                                                                            |                                                                             |                                                |                    |                       |
|                                                                                       |                                                                            |                                                                             |                                                |                    |                       |
|                                                                                       |                                                                            |                                                                             |                                                |                    |                       |
|                                                                                       |                                                                            |                                                                             |                                                |                    |                       |

Enter the students OSIS ID (click the **Securic** button), school ID, enroll start date, group size, frequency and student placement. Click the **Add** then **D** buttons.

| CMR                     |                               |                                         |              |            | VPortal                               |
|-------------------------|-------------------------------|-----------------------------------------|--------------|------------|---------------------------------------|
| <u>Home</u> <u>Help</u> | ∧ Sign Off                    |                                         |              |            | 6/22/2016 4:30:03 PM                  |
| Student Roster          | Student Info                  |                                         |              |            | REPORT CMR ISSUE                      |
|                         | Student Info                  |                                         |              |            |                                       |
| Please be a Please chec | Please Update Student Informa | ation                                   |              |            |                                       |
|                         | ✓ The Student:                | is successfully Added.                  |              |            |                                       |
| School Code:            |                               |                                         |              |            |                                       |
| Student ID:             | OSIS                          | 💦 Retrieve                              | Home Dist    | 17         | 8 Retrieve                            |
|                         | Name                          |                                         | DOB          | 11/14/2012 |                                       |
| Program Length:         | School ID                     |                                         | Service code | SEIT       | Add Student                           |
|                         | Enroll Start                  | 09/01/2016                              | Enroll End   | 09/30/2016 | Id                                    |
| <u>2382</u>             | Group Size*                   | 1                                       | Frequency*   | 10         |                                       |
| <u>2381</u>             | Student Placement             | Placed by DOE V                         |              |            |                                       |
| 2381                    | Vendor Tax ID                 |                                         |              |            |                                       |
| 2370                    |                               |                                         |              |            | · · · · · · · · · · · · · · · · · · · |
| 2376                    | * = Only applicable for       | SEIT / ^ = Only applicable for all othe | er           |            |                                       |
| 2376                    |                               |                                         |              |            |                                       |
| 2375                    |                               |                                         | Close        |            |                                       |
| 2375                    |                               |                                         |              |            |                                       |
| 2375                    |                               |                                         |              |            |                                       |
| 12345678910             |                               |                                         |              |            |                                       |

You should now see the student that you added on your roster. If you need to edit the record just select the OSIS ID and edit the appropriate field(s).

| CMR                        |                                      |                                            |                                |                                   |                          |                              |                               |                                         |                                     |               | VP          | ortal      |
|----------------------------|--------------------------------------|--------------------------------------------|--------------------------------|-----------------------------------|--------------------------|------------------------------|-------------------------------|-----------------------------------------|-------------------------------------|---------------|-------------|------------|
| <mark>∧ <u>Home</u></mark> | ∧ <u>Help</u> ∧                      | Sign Off                                   |                                |                                   |                          |                              |                               |                                         |                                     |               | 6/22/2016 4 | 4:39:16 PM |
|                            | Student Roster                       | Report                                     |                                | Management                        |                          | Vendor II                    | D                             |                                         | BOE Vendor N                        | lumber        | REPORT CMR  | R ISSUE    |
|                            | Please be advise<br>Please check the | ed that if you are<br>nat there is a calen | missing your<br>dar for your s | summer payme<br>school and that i | nt. It's p<br>it has bee | ossible there<br>en accepted | was no cale<br>before calling | ndar entered by y<br>g Non-Public Schoo | our school onto the<br>ol Payables. | e website.    |             |            |
|                            | School Code:                         |                                            |                                | School Year:                      | 2                        | 017 🗸                        |                               | Service Cod                             | e: SEIT                             | ~             |             |            |
|                            | Student ID:                          |                                            |                                | Student Last<br>Name:             |                          |                              |                               | ]                                       |                                     |               | 8 Retrieve  |            |
|                            | Program Length: All                  | ~                                          |                                |                                   |                          |                              | Download                      |                                         |                                     |               | Add Student |            |
|                            | ID OSIS                              | Name                                       | Code                           | Prog Er<br>Code St                | art                      | Enroll<br>End                | Group<br>Size                 | Sessions Per<br>Week                    | Duration<br>Exception               | Not In Agency | Add         |            |
|                            |                                      |                                            | 4410                           | 09                                | /01/2016                 | 09/30/2016                   | 1                             | 10                                      |                                     | <b>i</b>      |             |            |
|                            |                                      |                                            |                                |                                   |                          |                              |                               |                                         |                                     |               |             |            |
|                            |                                      |                                            |                                |                                   |                          |                              |                               |                                         |                                     |               |             |            |
|                            |                                      |                                            |                                |                                   |                          |                              |                               |                                         |                                     |               |             |            |
|                            |                                      |                                            |                                |                                   |                          |                              |                               |                                         |                                     |               |             |            |
|                            |                                      |                                            |                                |                                   |                          |                              |                               |                                         |                                     |               |             |            |

You have now successfully added the student to your SEIT roster. The 2<sup>nd</sup> step is to submit the invoice. There are 2 methods available for submitting an invoice:

1) direct method via the calendar
 2) upload method

#### Invoicing via the direct method

#### Click the RS/SETSS/IS Invoice link

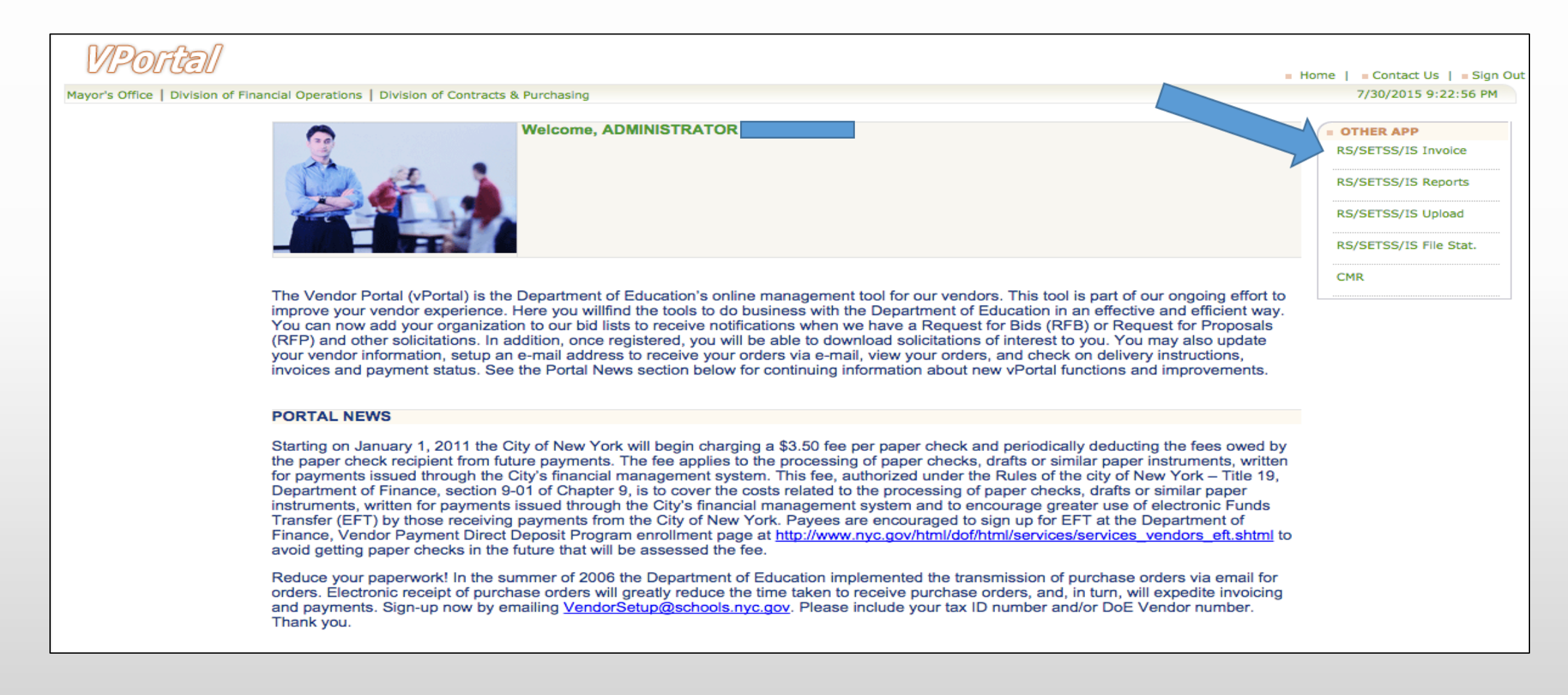

#### Click the Preschool-SEIT tab

| RS/SETS       | S Invoice                         |                            |                                       |                                             |                                                  |                                 |                   |                 |            |                         |                                      |                           |             |             |           |         |           |           |            |           |            |           |          | VI         | Portal       |
|---------------|-----------------------------------|----------------------------|---------------------------------------|---------------------------------------------|--------------------------------------------------|---------------------------------|-------------------|-----------------|------------|-------------------------|--------------------------------------|---------------------------|-------------|-------------|-----------|---------|-----------|-----------|------------|-----------|------------|-----------|----------|------------|--------------|
| ∧ <u>Home</u> | ∧ <u>Help</u> ∧                   | Logoff                     |                                       |                                             |                                                  |                                 |                   |                 |            |                         |                                      |                           |             |             |           |         |           |           |            |           |            |           |          | 7/28/201   | 5 5:48:27 PI |
| Invoic        | e Status                          | Payme                      | nts                                   | NPI                                         | First Atten                                      | nd Date                         |                   | Para Pi         | Profession | al                      |                                      |                           |             |             |           |         |           |           |            |           | Ver        | dor ID:1  |          | PR         | FOR ALEX     |
|               |                                   |                            | *Ple                                  | ase be advised it                           | i vou are looking f                              | or 2015 - 2                     | 2016              | invoic          | es. Plea   | ise select              | t the Sea                            | rch Link                  | to locate   | e the fis   | cal vear  | 2016 aı | nd then e | enter Ret | rieve.     |           |            |           |          |            |              |
| Scho          | ool Age - Indepe                  | ndent                      | Preschool -RS                         | Preschool -SEIT                             |                                                  |                                 |                   |                 |            |                         |                                      |                           |             |             |           | 1 NEW   | INVOICE   | 🛃 RA      | TE SCHEDUI | LE 🕄      | REFRESH    | 🗷 DO      | WNLOAD   |            | СН           |
|               |                                   |                            |                                       |                                             |                                                  | You cu                          | current           | itly do no      | ot have ar | ny student:<br>CFN or l | is in your ca<br>D75 repres<br>Close | aseload, pi<br>sentative. | elease cont | tact the is | suing CSE | ×       |           |           |            |           |            |           |          |            |              |
|               |                                   |                            |                                       |                                             |                                                  |                                 |                   |                 |            |                         |                                      |                           |             |             |           |         |           |           | Related S  | Service L | lser Guide | Quick Use | er Guide | Voucher In | formation    |
| Note:         | RS Invoice Ope<br>Previous RS Inv | ration Hou<br>voices [Plea | rs [Monday-Frida<br>ase select the Se | ay: 6:00AM- 8:00PM<br>arch Link to locate p | , Saturday: 6:00AM- 4<br>reivous fiscal year and | 1:00PM, Sunda<br>I then enter R | day-Cl<br>Retriev | losed]<br>eve.] |            |                         |                                      |                           |             |             |           |         |           |           |            |           |            |           |          | Cont       | tact Us      |

### Click the **NEW INVOICE** link

| 🚖 🧃 Provider A  | Assignment 🧃 Su     | iggested Sites 👻 🦉 🛛                            | Veb Slice Gallery                    | y <del>•</del> |                |                   |                        |               |               |                          |                     |                       |           |          |      |               |                 |                   |                      |
|-----------------|---------------------|-------------------------------------------------|--------------------------------------|----------------|----------------|-------------------|------------------------|---------------|---------------|--------------------------|---------------------|-----------------------|-----------|----------|------|---------------|-----------------|-------------------|----------------------|
| <b>RS/SETSS</b> | Invoice             |                                                 |                                      |                |                |                   |                        |               |               |                          |                     |                       |           |          |      |               |                 |                   | VPorta/              |
| ∧ Home ∧        | Help ^ Lo           | ogoff                                           |                                      |                |                |                   |                        |               |               |                          |                     |                       |           |          |      |               |                 |                   | 7/28/2015 1:54:54 PM |
| Trucing         | Chatara             | Devenueta                                       | 107                                  |                | First Atta     |                   | Dave Desfersional      |               |               |                          |                     |                       |           |          |      |               |                 | 1 10              |                      |
| Invoice         | status              | Payments                                        | NP1                                  |                | FII'ST ALL     |                   | Para Professional      |               |               |                          |                     |                       |           |          |      |               | ven             |                   |                      |
|                 |                     |                                                 |                                      |                | *Please be a   | advised if you a  | re looking for 201     | 5 - 2016 invo | oices. Please | select the Search Link t | to locate the fisca | al year 2016 and then | enter Ret | trieve.  |      |               | _               | _                 |                      |
| Scho            | ool Age - Independe | nt Preschool -R                                 | S Preschool                          | I-SEIT         |                |                   |                        |               |               |                          |                     |                       |           |          | OICE | PATE SCHEDULE | REFRESH         | M DOWNLOAD        | SEARCH               |
|                 |                     |                                                 |                                      |                |                | INVOICE NO:       | 7 <u>STATUS</u>        | <u>sv</u>     | FUND          | SERVICE PERIOD           | AMOUNT              | INVOICE DATE          | Details   | Delete   | 1    |               |                 |                   |                      |
|                 |                     |                                                 |                                      |                |                | I016I040JU10      | APPROVED               | IS            | 4410          | 06/01/16 - 06/30/16      | \$96.00             | 6/30/2015             | 1         |          |      |               |                 |                   |                      |
|                 |                     |                                                 |                                      |                |                | 1016I040AU00      | UNAPPROVED             | IS            | 4410          | 08/01/15 - 08/31/15      | \$0.00              | 7/15/2015             | 1         | ×        |      |               |                 |                   |                      |
|                 |                     |                                                 |                                      |                |                | 1016I040JL01      | UNAPPROVED             | IS            | 4410          | 07/01/15 - 07/31/15      | \$336.00            | 8/24/2015             | 1         | ×        |      |               |                 |                   |                      |
|                 |                     |                                                 |                                      |                |                | 1016I040JL00      | UNAPPROVED             | IS            | 4410          | 07/01/15 - 07/31/15      | \$0.00              | 7/7/2015              | 1         | <b>×</b> |      |               |                 |                   |                      |
|                 |                     |                                                 |                                      |                |                |                   |                        |               |               |                          |                     |                       |           |          |      |               |                 |                   |                      |
| Note:           |                     |                                                 |                                      |                |                |                   |                        |               |               |                          |                     |                       |           |          |      | iterated Ser  | ince open dulle | garek oser aditte |                      |
|                 | RS Invoice Ope      | ration Hours [Monday<br>voices [Please select t | -Friday: 6:00AM<br>he Search Link to | n locate prei  | aturday: 6:00A | AM- 4:00PM, Sunda | y-Closed]<br>atrieve.1 |               |               |                          |                     |                       |           |          |      |               |                 |                   | Contact Us           |
|                 | FIENDUS KS IN       | voices [riedse select t                         | ne Gearch Link u                     | o locate prei  | wous natel yea | and then enter he | conever]               |               |               |                          |                     |                       |           |          |      |               |                 |                   |                      |
|                 |                     |                                                 |                                      |                |                |                   |                        |               |               |                          |                     |                       |           |          |      |               |                 |                   |                      |
|                 |                     |                                                 |                                      |                |                |                   |                        |               |               |                          |                     |                       |           |          |      |               |                 |                   |                      |
|                 |                     |                                                 |                                      |                |                |                   |                        |               |               |                          |                     |                       |           |          |      |               |                 |                   |                      |

In this example we are submitting an invoice for September 2016 which is fiscal year 2017. Select 2017 from the Fiscal Year drop-down menu, select September from the Fiscal Month drop-down menu and click the Add Student button.

| CREATE NEW INVOICE                  |             |
|-------------------------------------|-------------|
| SCAL YEAR: 2017 V FISCAL MONTH: SEP | Add Student |
|                                     |             |

On this screen you will see all the SEIT students that you have entered onto your CMR and whose enrollment period includes September. You can select one or multiple students by checking the select box next to the students OSIS ID. Then Click the Add button.

|             |                                                                |                                                   |                                                                                                    |                                         | CREATE N                                                 | IEW INVOICE                                                |                                       |                                                             |                                       |                                                 |                      |        |         |
|-------------|----------------------------------------------------------------|---------------------------------------------------|----------------------------------------------------------------------------------------------------|-----------------------------------------|----------------------------------------------------------|------------------------------------------------------------|---------------------------------------|-------------------------------------------------------------|---------------------------------------|-------------------------------------------------|----------------------|--------|---------|
| ISCAL YEAR: | VENDOR                                                         | R ID: 1132574                                     | 484 INVOICE PERIO                                                                                                  | D: 9/1/2                                | 2016 - 9/30/                                             | 2016 FI                                                    | SCAL YEAR: 20                         | )17                                                         |                                       |                                                 |                      | ×      | Student |
|             | STU                                                            | DENT ID:                                          | DOB:                                                                                                    | SI                                      | ERV STVP:                                                | S                                                          | CHOOL ID:                             |                                                             |                                       | <sub>8</sub> Retriev                            | e                    |        |         |
|             | SELECT                                                         | OSIS ID                                           | STUDENT NAME                                                                                                    | SERV<br>STVP                            | DOB                                                      | SCHOOL ID                                                  | START DATE                            | END DATE                                                    | DURATION                              | FREQENCY                                        | GROUP<br>SIZE        | ~      |         |
|             |                                                                |                                                   |                                                                                                    |                                         | 7/2/2012                                                 |                                                            | 9/9/2016                              | 6/30/2017                                                   | 0                                     | 8                                               | 01                   |        |         |
|             |                                                                |                                                   |                                                                                                    |                                         | 12/13/2011                                               |                                                            | 7/21/2016                             | 6/30/2017                                                   | 0                                     | 16                                              | 01                   |        |         |
|             |                                                                |                                                   |                                                                                                    |                                         | 1/21/2011                                                |                                                            | 7/6/2016                              | 10/9/2016                                                   | 0                                     | 20                                              | 01                   |        |         |
|             |                                                                |                                                   |                                                                                                    |                                         | 1/21/2011                                                |                                                            | 7/6/2016                              | 10/9/2016                                                   | 0                                     | 20                                              | 01                   |        |         |
|             |                                                                |                                                   |                                                                                                    |                                         | 12/21/2011                                               |                                                            | 9/9/2016                              | 6/28/2017                                                   | 0                                     | 8                                               | 01                   |        |         |
| /           |                                                                |                                                   |                                                                                                    |                                         | 9/14/2011                                                |                                                            | 9/11/2016                             | 6/30/2017                                                   | 0                                     | 20                                              | 01                   |        |         |
|             |                                                                |                                                   |                                                                                                    |                                         | 4/3/2012                                                 |                                                            | 9/24/2016                             | 4/19/2017                                                   | 0                                     | 16                                              | 01                   | $\sim$ |         |
|             |                                                                |                                                   |                                                                                                    |                                         | 10/23/2012                                               |                                                            | 0/1/2016                              | 0/30/2016                                                   | 0                                     | 6                                               | 01                   |        |         |
|             | <ul> <li>The Norient</li> <li>Pleas</li> <li>If you</li> </ul> | tation and mob<br>e note NPI nur<br>are a related | nt of Education is request<br>pility paras and counselound<br>nbers are not required f<br>service or SETSS provide | ors. Please<br>or any oth<br>ler and do | e enter the requ<br>her service type<br>o not see a stud | on in the crede<br>uested informa<br>e.<br>dent on your ca | tion by going in<br>aseload, please o | ical therapists, o<br>to the RS Invoic<br>contact the issui | e section and clic<br>ng CSE, BFSC or | apists, speech t<br>king NPI.<br>D75 representa | nerapists,<br>itive. |        |         |
|             |                                                                |                                                   |                                                                                                    |                                         |                                                          | 🔶 💠 Add                                                    | 1                                     |                                                             |                                       |                                                 |                      |        |         |

#### Click the Ereate Invoice button.

|             |              | 1            | C          | REATE NEW 1 | INVOICE    |           |          |          | •          | ×             |
|-------------|--------------|--------------|------------|-------------|------------|-----------|----------|----------|------------|---------------|
| ISCAL YEAR: | 2017 V FIS   | CAL MONTH: S | έΕΡ        | ~           |            |           |          |          | Ad         | d Student     |
| OSIS ID     | STUDENT NAME | SERV<br>STVP | DOB        | SCHOOL ID   | START DATE | END DATE  | DURATION | FREQENCY | GROUP SIZE |               |
|             |              |              | 12/21/2011 |             | 9/9/2016   | 6/28/2017 | 0        | 8        | 01         | <u>Delete</u> |
|             |              |              | 9/14/2011  |             | 9/11/2016  | 6/30/2017 | 0        | 20       | 01         | Delete        |
|             |              |              |            |             |            |           |          |          |            |               |
|             |              |              |            |             |            |           |          |          |            |               |
|             |              |              |            |             |            |           |          |          |            |               |

#### Click Continue.

| CREATE NEW INVOICE   SCAL YEAR: 2017 FISCAL MONTH: SEP   STUP DOB SCHOOL ID START DATE END DATE DURATION FREQENCY GROUP SIZE  12/21/2011 9/9/2016 6/28/2017 0 8 01 Delete  12/21/2011 9/11/2016 6/30/2017 0 20 01 Delete  Invoice Created Successfully  Invoice Created Successfully  Cick on Continue on the Invoice Number to start entering student's session. Cick on Continue on the Invoice Number to start entering student's session. Cick on Continue on the Invoice Number to start |                  | <u>off</u>    |                      |                                                   |                                                          |                                             |          |          |            | 6/22/2016 |
|----------------------------------------------------------------------------------------------------|------------------|---------------|----------------------|---------------------------------------------------|----------------------------------------------------------|---------------------------------------------|----------|----------|------------|-----------|
| ISCAL YEAR: 2017 FISCAL MONTH: SEP                                                                                                    | · ]              |               | C                    | REATE NEW J                                       |                                                          |                                             |          |          |            |           |
| OSIS ID       STUDENT NAME       SERV<br>STVP       DOB       SCHOOL ID       START DATE       END DATE       DURATION       FREQENCY       GROUP SIZE         12/21/2011       9/9/2016       6/28/2017       0       8       01       Delete         9/14/2011       9/11/2016       6/30/2017       0       20       01       Delete                                                                                                    | ISCAL YEAR: 2017 | FISCAL MONTH: | SEP                  | ~                                                 |                                                          |                                             |          |          | Ad         | d Student |
| 12/21/2011       9/9/2016       6/28/2017       0       8       01       Delete         9/14/2011       9/11/2016       6/30/2017       0       20       01       Delete                                                                                                    | OSIS ID STUDE    | NT NAME SERV  | DOB                  | SCHOOL ID                                         | START DATE                                               | END DATE                                    | DURATION | FREQENCY | GROUP SIZE |           |
| 9/14/2011 9/11/2016 6/30/2017 0 20 01 Delete                                                                                                    |                  |               | 12/21/2011           |                                                   | 9/9/2016                                                 | 6/28/2017                                   | 0        | 8        | 01         | Delete    |
| Invoice Created Successfully<br>Invoice #:BC170420SE27 has been successfully created.<br>Click on Continue or the Invoice Number to start<br>entering student's session.                                                                                                    |                  |               | 9/14/2011            |                                                   | 9/11/2016                                                | 6/30/2017                                   | 0        | 20       | 01         | Delete    |
| tontinue Close                                                                                                    |                  |               | Invoice #<br>Click ( | :: <u>BC170420SE</u><br>on Continue (<br>entering | 27 has been suc<br>or the Invoice N<br>g student's sessi | cessfully created.<br>Imber to start<br>on. |          |          |            |           |
|                                                                                                    |                  |               | 2                    | Continue                                          |                                                          | 🖬 Close                                     |          |          |            |           |

#### You may receive the below message box. Just click close.

| SETSS/IS Invoice       ome <u>Help</u>                                                                          |                                                                                                    |                                                                                                    |                                                                         | 6/22/2016 5                                    |
|----------------------------------------------------------------------------------------------------|----------------------------------------------------------------------------------------------------|----------------------------------------------------------------------------------------------------|-------------------------------------------------------------------------|------------------------------------------------|
| Invoice Status Payments                                                                                         | NPI   Fir                                                                                                    | rst Attend Date Para Professional                                                                                                    |                                                                         | Vendor ID:                                     |
| oice Status   Preschool - SEIT<br>Ver<br>Invoice Sta<br>Purchase Order N<br>Invoic<br>Total Amou<br>Total Payme | ndor ID:<br>voice #:<br>ort Date:09/01/2016<br>Number:<br>ce Total:\$0.00<br>ont Due:\$0.00<br>ent Due:\$0.00 | Vendor Nam<br>Type of Invoic<br>Invoice End Da<br>umber of Invoice Studen<br>Amount Previously Pa<br>Number Of Session<br>Units Previously Pa | ne:<br>ce:NEW<br>te:09/30/2016<br>ts:2<br>id:0.00<br>ns:0.00<br>id:0.00 |                                                |
| LASTNAME  OSIS ID                                                                                               | SV FREQ DURATION                                                                                              | <u>GRP SZ LN DIST CD NO DAYS</u>                                                                                                    | NO OF ADJ<br>SESS CODES                                                 | ADD STUDENT<br>AMOUNT Options<br>\$0.00 Select |
| Sack                                                                                                    | There is no                                                                                                   | payment to be paid for this invoice                                                                                                    | Z                                                                       | \$0.00 Select 🔻                                |
|                                                                                                    |                                                                                                    |                                                                                                    |                                                                         |                                                |
|                                                                                                    |                                                                                                    |                                                                                                    |                                                                         |                                                |
|                                                                                                    |                                                                                                    |                                                                                                    |                                                                         |                                                |

#### Select Details under the Options drop-down menu.

| roice Status Payn         | nents                                                             |                                                                     | NPI                                                      | Fi       | rst Attend Da | ate         | Para F                                                          | Professional                                                                        |                                                              |              | Vendor        | · ID:   |            |
|---------------------------|-------------------------------------------------------------------|---------------------------------------------------------------------|----------------------------------------------------------|----------|---------------|-------------|-----------------------------------------------------------------|-------------------------------------------------------------------------------------|--------------------------------------------------------------|--------------|---------------|---------|------------|
| itatus   Preschool - SEIT |                                                                   |                                                                     |                                                          |          |               |             |                                                                 |                                                                                     |                                                              |              |               |         |            |
| Pu                        | I<br>Invoice S<br>rchase Order<br>Invo<br>Total Amo<br>Total Payn | invoice #<br>tart Data<br>Numbe<br>ice Tota<br>ount Dua<br>nent Dua | #:<br>e:09/01/2<br>r<br>l:\$0.00<br>e:\$0.00<br>e:\$0.00 | 016      |               | Jimba<br>Ai | Typ<br>Invoi<br>er of Invoi<br>nount Pre<br>Number<br>Units Pre | e of Invoic<br>ce End Dat<br>ce Student<br>viously Pai<br>Of Sessior<br>viously Pai | te:NEW<br>te:09/30/<br>ts:2<br>id:0.00<br>ns:0.00<br>id:0.00 | 2016         |               | <u></u> |            |
| LASTNAME                  | OSIS ID                                                           | <u>sv</u>                                                           | FREQ                                                     | DURATION | <u>GRP SZ</u> | LN          | DIST CD                                                         | NO DAYS                                                                             | NO OF                                                        | ADJ<br>CODES | AMOUNT<br>DUE | ADD ST  | UDENT<br>5 |
|                           | ,                                                                 | IS                                                                  | 08                                                       | 030      | 01            |             |                                                                 | 00                                                                                  | 0.00                                                         | Z            | \$0.00        | Select  | -          |
|                           |                                                                   | IS                                                                  | 20                                                       | 030      | 01            |             |                                                                 | 00                                                                                  | 0.00                                                         | Z            | \$0.00        | Select  | -          |
| Sack                      |                                                                   |                                                                     |                                                          |          |               |             |                                                                 |                                                                                     |                                                              |              |               |         |            |

You must now enter all sessions that were rendered to this student for the month you are billing for. Enter information in all fields. If you select makeup session you will also be required to select the reason for the makeup session and the missed session date. Select the provider who rendered the service from the drop-down list. Click the Submit button, then click OK.

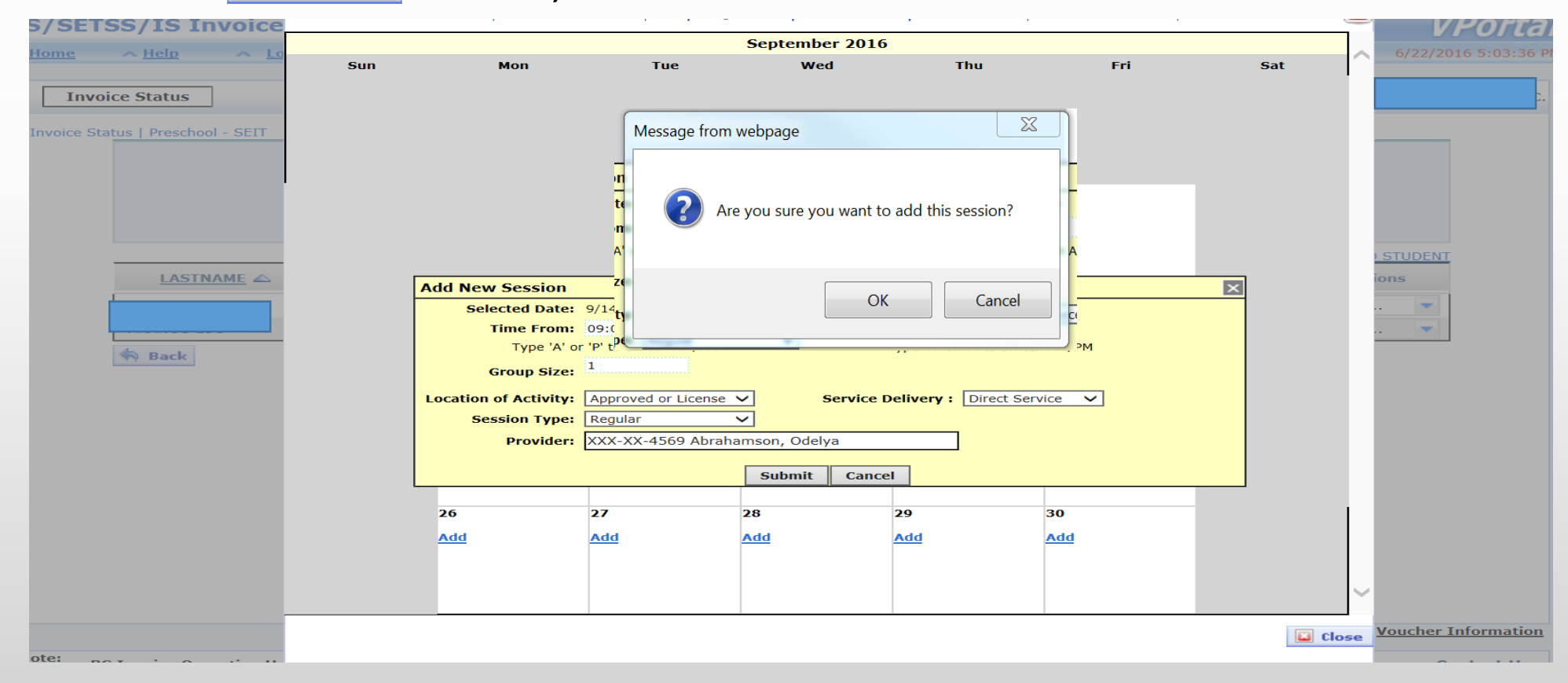

#### After you have entered all sessions for this student click the session.

| SETSS/IS Invoice               |     | 1   | 1 1 5 |                                                                                                    |            |     |     | VPor            |
|--------------------------------|-----|-----|-------|----------------------------------------------------------------------------------------------------|------------|-----|-----|-----------------|
| ne AHelp ALo                   |     |     |       | September 2016                                                                                                    |            |     |     | 6/22/2016 5:03  |
|                                | Sun | Mon | Tue   | Wed                                                                                                    | Thu        | Fri | Sat |                 |
| Invoice Status                 |     |     |       |                                                                                                    |            |     |     |                 |
|                                |     |     |       |                                                                                                    |            |     |     |                 |
| orce Status   Preschool - SEI1 |     |     |       |                                                                                                    |            |     |     |                 |
|                                |     |     |       |                                                                                                    |            | 9   |     |                 |
|                                |     |     |       |                                                                                                    |            | Add |     |                 |
|                                |     |     |       |                                                                                                    |            |     |     | STUDENT         |
|                                |     |     |       |                                                                                                    |            |     |     | ions            |
|                                | :   | 12  | 13    | 14                                                                                                    | 15         | 16  |     |                 |
| A Back                         | 4   | Add | Add   | End: 09:30 AM<br>Duration: 30<br>Group Size: 01<br>Amount: \$48.00                                                  | Add        | Add |     |                 |
| THE PACK                       |     |     |       | Amount: \$48.00<br>LOC: Approved or<br>Licensed Pre-<br>Kindergarten<br>Program<br>Service Delivery: D<br>Provider: |            |     |     |                 |
|                                |     | 19  | 20    | 21                                                                                                    | 22         | 23  |     |                 |
|                                | 4   | Add | Add   | Add                                                                                                    | <u>Add</u> | Add |     |                 |
|                                |     |     |       |                                                                                                    |            |     |     |                 |
|                                |     |     |       |                                                                                                    |            |     |     |                 |
|                                |     | 26  | 27    | 28                                                                                                    | 29         | 30  |     |                 |
|                                | 4   | Add | Add   | Add                                                                                                    | Add        | Add |     | ~               |
|                                |     |     |       |                                                                                                    |            |     |     | Voucher Informa |
| DE Invoice Operation II-       |     |     |       |                                                                                                    |            |     |     | Cambrat         |

#### Click the **B** submit button.

| /SEISS/IS INVO                |       |                                                 |                                             |                                           |          |               |       |                                                   |                                                     |                                       |              |               | (      | <b>VPOI</b><br>5/22/2016 5:01 |
|-------------------------------|-------|-------------------------------------------------|---------------------------------------------|-------------------------------------------|----------|---------------|-------|---------------------------------------------------|-----------------------------------------------------|---------------------------------------|--------------|---------------|--------|-------------------------------|
| Invoice Status                | Payn  | nents                                           |                                             | NPI                                       | Fi       | rst Attend Da | ite   | Para P                                            | rofessional                                         |                                       |              | Vendor        | · ID:  |                               |
| voice Status   Preschool - Sl | EIT   | V<br>I<br>Invoice S                             | endor IE<br>nvoice #<br>tart Date           | )<br>:09/01/20                            | 016      |               |       | Ve<br>Typ<br>Invoi                                | endor Nam<br>e of Invoid<br>ce End Dat              | ne:<br>ce:NEW<br>te:09/30/            | 2016         |               |        |                               |
|                               | Pu    | rchase Order<br>Invo<br>Total Ame<br>Total Payn | Number<br>lice Tota<br>bunt Due<br>nent Due | rl<br>1:\$48.00<br>2:\$48.00<br>2:\$48.00 |          |               | Numba | er of Invoi<br>mount Prev<br>Number<br>Units Prev | ce Studen<br>viously Pa<br>Of Sessior<br>viously Pa | ts:1<br>id:0.00<br>ns:1.00<br>id:0.00 |              |               | ADD ST | UDENT                         |
| LASTNAME                      |       | OSIS ID                                         | <u>sv</u>                                   | FREQ                                      | DURATION | <u>GRP SZ</u> | LN    | DIST CD                                           | <u>NO DAYS</u>                                      | <u>NO OF</u><br><u>SESS</u>           | ADJ<br>CODES | AMOUNT<br>DUE | Option | 5                             |
| 🏟 Back 💾 Sa                   | ubmit |                                                 |                                             |                                           |          |               |       |                                                   |                                                     |                                       |              |               |        |                               |
|                               |       |                                                 |                                             |                                           |          |               |       |                                                   |                                                     |                                       |              |               |        |                               |
|                               |       |                                                 |                                             |                                           |          |               |       |                                                   |                                                     |                                       |              |               |        |                               |
|                               |       |                                                 |                                             |                                           |          |               |       |                                                   |                                                     |                                       |              |               |        |                               |

# You will then be asked to certify your invoice. Enter all information and click the button.

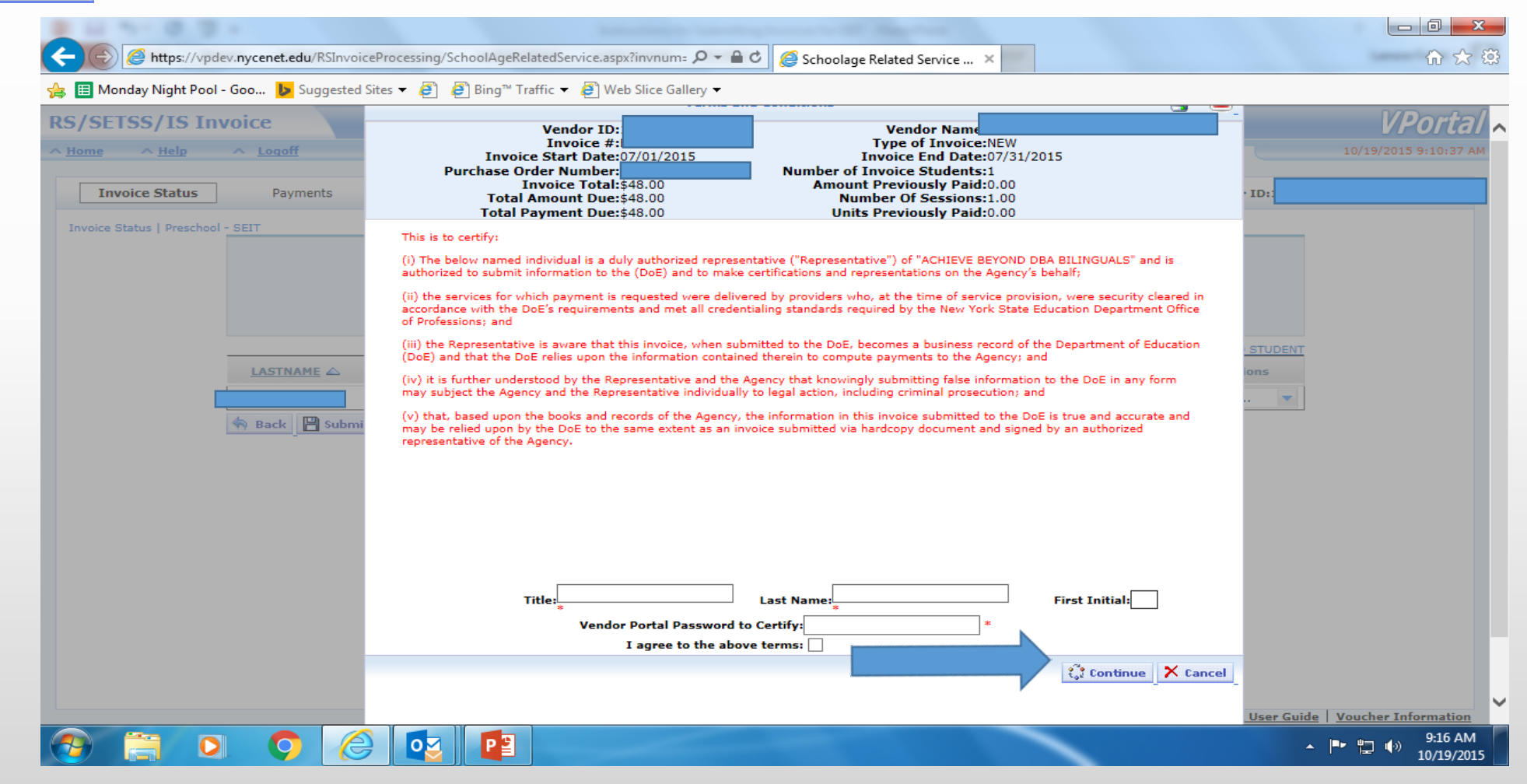

A summary of your invoice will appear. This completes the invoicing process. Click the "Return to invoice status" link.

|     | Terms and Conditions                                                                                                    |  |
|-----|----------------------------------------------------------------------------------------------------|--|
|     | Vendor ID:       Vendor Name         Invoice #:       Type of Invoice         Invoice Start Date:       07/01/2015         Purchase Order Number:       Invoice End Date         Invoice Total:\$57.60       Number of Invoice Students:2         Invoice Total:\$57.60       Number of Sessions:2.00         Total Payment Due:\$57.60       Units Previously Paid:0.00 |  |
|     | INVOICE HEADER APPROVED & VOUCHERED.<br>YOUR VOUCHER NUMBER IS:<br>VOUCHER DATE:<br>Return to invoice status                                                                                                    |  |
|     |                                                                                                    |  |
| Sat |                                                                                                    |  |

#### Invoicing via the Upload method

The upload method allows a SEIT agency to submit SEIT invoices for multiple students simultaneously for a particular month instead of student by student as prescribed by the direct calendar method.

#### Invoicing via the Upload method

#### Select <u>RS/SETSS/IS Report</u>

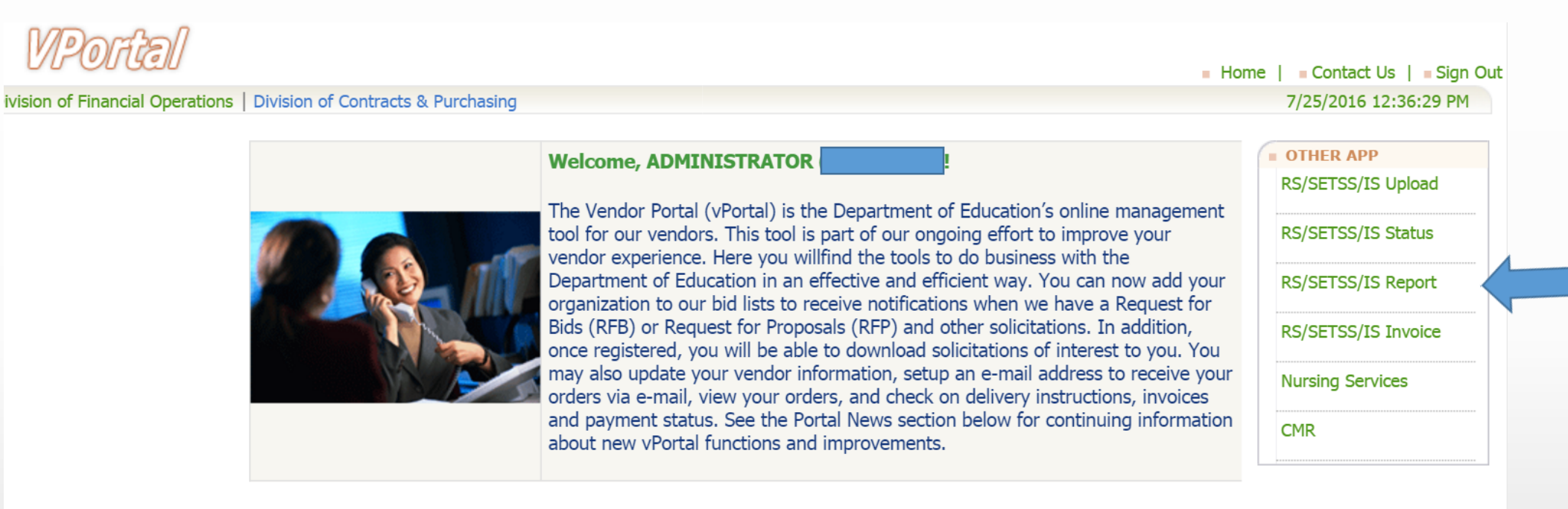

#### PORTAL NEWS

- Minority or Woman-Owned Business Enterprise (MWBE) status now available. Please visit Account Administration to review your status.
- The NYC Department of Education is updating its Bidders List. Emails will be sent to vendors who have not updated their information in the Vendor Portal in the past 12 months. Vendors must follow the instructions in the email to remain on the Bidders List. Failure to respond will result in removal from the Bidders List. If you need further assistance, please contact the Vendor Hotline at 718-935-2300 or by emailing them at vendorhotline@schools.nyc.gov.

#### Select the Preschool – SEIT tab

| RS/SETSS/IS Reports                               | VPorta/                                                                                                    |
|---------------------------------------------------|----------------------------------------------------------------------------------------------------|
| ∧ Home ∧ Help ∧ Logoff                            | 7/25/2016 12:35:00 PM                                                                                                    |
|                                                   | Preschool SEIT User Guide Related Service Invoice Processing User Guide VENDOR ID:                                                             |
| Preschool - RS Preschool - SEIT                   | Pre-populated Non-Editable 📃 User Entry Required 🚺 Optional                                                                                    |
| Create Invoice V Fiscal * 2017 V Invoice * Select | ∨ District Code :       School Select ∨ Therapist :       Select ∨ Therapist :       Select ∨ Type :       Student ID :       Generate Invoice |
|                                                   |                                                                                                    |
|                                                   |                                                                                                    |
|                                                   |                                                                                                    |
|                                                   |                                                                                                    |
|                                                   |                                                                                                    |
|                                                   |                                                                                                    |
|                                                   |                                                                                                    |

The first box all the way to the left should show "Create Invoice". Select the fiscal year and invoice month. School year 2016/2017 is considered fiscal year 2017. Click the Generate Invoice button.

| RS/SETSS/IS Reports                                               | VPortal                                                                               |
|-------------------------------------------------------------------|---------------------------------------------------------------------------------------|
| ∧ Home ∧ Help ∧ Logoff                                            | 6/28/2016 9:29:09 AM                                                                  |
|                                                                   | Preschool SEIT User Guide Related Service Invoice Processing User Guide   VENDOR ID:  |
| Preschool -RS Preschool - SEIT                                    | Pre-populated Non-Editable 📃 User Entry Required 📃 Optional                           |
| Create Invoice V Fiscal * 2017 V Invoice * Sep 1 2016 V<br>Year : | District School Select V Therapist : Select V Select V Select V ID : Generate Invoice |
|                                                                   |                                                                                       |

The below screen will show all students that are included in your SEIT CMR for the particular month you selected.

| RS/SE                              | TSS/IS Repo                     | rts                   |                          |                 |                                          |                          |                                                |                       |         |                       |                              |                             |                                       | И                              | Portal        |
|------------------------------------|---------------------------------|-----------------------|--------------------------|-----------------|------------------------------------------|--------------------------|------------------------------------------------|-----------------------|---------|-----------------------|------------------------------|-----------------------------|---------------------------------------|--------------------------------|---------------|
| ∧ Hom                              | e 🔨 Help                        | Logo                  | ff                       |                 |                                          |                          |                                                |                       |         |                       |                              |                             | 7/25,                                 | /2016 12:41:                   | 59 PM         |
| _                                  |                                 |                       |                          |                 | Pres                                     | chool SEI                | User Guide                                     | Related Service       | Invoice | Processin             | g User Gi                    | <u>iide</u>   VENE          | OOR ID:                               |                                |               |
|                                    | Preschool -RS Pres              | chool - SE            | IT                       |                 |                                          |                          |                                                |                       |         |                       | Pre-popu                     | ılated Non-Edi              | table 📃 Use                           | er Entry Require               | ed Optional   |
| Create I                           | invoice 🗸                       | ] Fiscal *<br>Year :  | 2017 🗸                   | Invoice * Sep 1 | 2016 V Distri                            | ct                       | School<br>ID : Sele                            | ct 🗸 Therapist :      | Select  | Service               | Select                       | Student                     |                                       | Genera                         | te Invoice    |
| 14                                 |                                 | ⊳i                    | Select a fo              | ormat '         | ✓ Export                                 | <b>D</b>                 |                                                |                       |         |                       |                              |                             |                                       |                                |               |
| <u>RSAP</u><br>FISCAL<br><u>YR</u> | / RSAP RSAP_FUND_<br>DIST<br>CD | CD RSAP<br>SCHL<br>ID | RSAP<br>PROVIDER<br>TYPE | RSAP_AGENCY     | <u>CD</u> <u>RSAP</u><br><u>PROVIDER</u> | PROVIDER<br>LAST<br>NAME | <u>PROVIDER</u><br><u>FIRST</u><br><u>NAME</u> | <u>RSAP_ACT_PROVI</u> | IDER RS | <u>SAP OSIS</u><br>ID | <u>STUD</u><br>FIRST<br>NAME | <u>STUD</u><br>LAST<br>NAME | <u>RSAP</u><br><u>SERV</u><br>SUBTYPE | <u>RSAP</u><br><u>START DT</u> | RSAP EN<br>DT |
| 2017                               | 4410                            |                       | А                        | 0420            |                                          |                          |                                                |                       |         |                       |                              |                             |                                       | 09/01/2016                     | 06/30/20:     |
| 2017                               | 4410                            |                       | А                        | 0420            |                                          |                          |                                                |                       |         |                       |                              |                             |                                       | 09/01/2016                     | 06/30/20:     |
| 2017                               | 4410                            |                       | А                        | 0420            |                                          |                          |                                                |                       |         |                       |                              |                             |                                       | 09/01/2016                     | 06/30/20:     |
| 2017                               | 4410                            |                       | А                        | 0420            |                                          |                          |                                                |                       |         |                       |                              |                             |                                       | 09/01/2016                     | 06/30/20:     |
| 2017                               | 4410                            |                       | А                        | 0420            |                                          |                          |                                                |                       |         |                       |                              |                             |                                       | 09/01/2016                     | 06/30/20:     |
| 2017                               | 4410                            |                       | А                        | 0420            |                                          |                          |                                                |                       |         |                       |                              |                             |                                       | 09/01/2016                     | 06/30/20:     |
| 2017                               | 4410                            |                       | А                        | 0420            |                                          |                          |                                                |                       |         |                       |                              |                             |                                       | 09/01/2016                     | 06/30/20:     |
| 2017                               | 4410                            |                       | А                        | 0420            |                                          |                          |                                                |                       |         |                       |                              |                             |                                       | 09/01/2016                     | 06/30/20:     |
| 2017                               | 4410                            |                       | А                        | 0420            |                                          |                          |                                                |                       |         |                       |                              |                             |                                       | 09/01/2016                     | 06/30/20:     |

#### Export the report to Excel.

| RS/SE                                | S/SETSS/IS Reports |                              |                                                    |                                |          |                                            |                         |                           |                        |          |                              |                              |                             |                                       |                                |               |
|--------------------------------------|--------------------|------------------------------|----------------------------------------------------|--------------------------------|----------|--------------------------------------------|-------------------------|---------------------------|------------------------|----------|------------------------------|------------------------------|-----------------------------|---------------------------------------|--------------------------------|---------------|
| <mark>∧ Hom</mark> e                 | e 🔨 Help           | ∧ Logo                       | ff                                                 |                                |          |                                            |                         |                           |                        |          |                              |                              |                             | 7/25,                                 | /2016 12:41:                   | 59 PM         |
|                                      |                    |                              |                                                    |                                |          | Dresch                                     |                         | User Guide                | Delated Service        | Invoice  | Processin                    | a llear Gu                   | uido   VENI                 |                                       |                                |               |
|                                      |                    |                              |                                                    |                                |          | <u>i resen</u>                             |                         | <u>User Guide</u>         | <u>Related Service</u> | Invoice  | Trocessin                    |                              |                             |                                       |                                |               |
|                                      | Preschool -RS Pres | school - SE                  | IT                                                 |                                |          |                                            |                         | 1                         |                        |          |                              | Pre-popu                     | ilated Non-Ed               | itable 📃 Us                           | er Entry Requir                | ed 🚺 Optional |
| Create In                            | nvoice 🗸           | Fiscal ,<br>Year :           | 2017 🗸                                             | Invoice <sub>*</sub><br>Month: | Sep 1 20 | 16 🗸 Distri                                |                         | School Sele               | ect 🗸 Therapist :      | Select ` | Service<br>Type :            | Select                       | ✓ Student<br>ID :           |                                       | Genera                         | ate Invoice   |
| 14                                   | 1 of 8 🕨           | Þi                           | Excel                                              |                                | <b>~</b> | Export                                     |                         |                           |                        |          |                              |                              |                             |                                       |                                |               |
| <u>RSAP</u> /<br>FISCAL<br><u>YR</u> | RSAP<br>DIST<br>CD | <u>CD</u> RSAF<br>SCHL<br>ID | P <u>ROVIDER</u><br><u>PROVIDER</u><br><u>TYPE</u> | RSAP_A                         | GENCY_C  | D <u>RSAP</u> <u>PI</u><br><u>PROVIDER</u> | ROVIDER<br>LAST<br>NAME | PROVIDER<br>FIRST<br>NAME | RSAP_ACT_PROV          | IDER RS  | <u>SAP OSIS</u><br><u>ID</u> | <u>STUD</u><br>FIRST<br>NAME | <u>STUD</u><br>LAST<br>NAME | <u>RSAP</u><br><u>SERV</u><br>SUBTYPE | <u>RSAP</u><br><u>START DT</u> | RSAP EN<br>DT |
| 2017                                 | 4410               |                              | А                                                  |                                |          |                                            |                         |                           |                        |          |                              |                              |                             |                                       | 09/01/2016                     | 06/30/20:     |
| 2017                                 | 4410               |                              | А                                                  |                                |          |                                            |                         |                           |                        | :        |                              |                              |                             |                                       | 09/01/2016                     | 06/30/20:     |
| 2017                                 | 4410               |                              | А                                                  |                                |          |                                            |                         |                           |                        |          |                              |                              |                             |                                       | 09/01/2016                     | 06/30/20:     |
| 2017                                 | 4410               |                              | А                                                  |                                |          |                                            |                         |                           |                        |          |                              |                              |                             |                                       | 09/01/2016                     | 06/30/20:     |
| 2017                                 | 4410               |                              | А                                                  |                                |          |                                            |                         |                           |                        |          |                              |                              |                             |                                       | 09/01/2016                     | 06/30/20:     |
| 2017                                 | 4410               |                              | А                                                  |                                |          |                                            |                         |                           |                        |          |                              |                              |                             |                                       | 09/01/2016                     | 06/30/20:     |
| 2017                                 | 4410               |                              | А                                                  |                                |          |                                            |                         |                           |                        |          |                              |                              |                             |                                       | 09/01/2016                     | 06/30/20:     |
| 2017                                 | 4410               |                              | Α                                                  |                                |          |                                            |                         |                           |                        |          |                              |                              |                             |                                       | 09/01/2016                     | 06/30/20:     |

Each student will be listed multiple times in the Excel file for each weekday of the month. Please note in order to invoice for SEIT services rendered on weekends you must have a waiver from the State Department of Education. If you have a waiver please email NPSPReconciliations@schools.nyc.gov for further instructions.

|   | A           | I C       | D            | E             | F                  | G              | Н             |               | J                          | K               | L                   |            |
|---|-------------|-----------|--------------|---------------|--------------------|----------------|---------------|---------------|----------------------------|-----------------|---------------------|------------|
|   | RSAP FISCAL | RSAP DIST | RSAP FUND CE | <u>)</u> RSAP | RSAP PROVIDER TYPE | RSAP AGENCY CD | RSAP PROVIDER | PROVIDER LAST | <u>PROVIDER FIRST NAME</u> | RSAP ACT PROVID | <u>RSAP OSIS ID</u> | <u>STU</u> |
| 1 | <u>YR</u>   | <u>CD</u> |              | SCHL ID       |                    |                |               | NAME          |                            | <u>ER</u>       |                     |            |
| > | 2017        |           | 4410         |               | A                  |                |               |               |                            |                 |                     | JACK       |
| 3 | 2017        |           | 4410         |               | A                  |                |               |               |                            |                 |                     | JACK       |
| 4 | 2017        |           | 4410         |               | A                  |                |               |               |                            |                 |                     | JACK       |
| 5 | 2017        |           | 4410         |               | A                  |                |               |               |                            |                 |                     | JACK       |
| 3 | 2017        |           | 4410         |               | A                  |                |               |               |                            |                 |                     | JACK       |
| 7 | 2017        |           | 4410         |               | A                  |                |               |               |                            |                 |                     | JACK       |
| 3 | 2017        |           | 4410         |               | A                  |                |               |               |                            |                 |                     | JACK       |
| Э | 2017        |           | 4410         |               | A                  |                |               |               |                            |                 |                     | JACK       |
| 0 | 2017        |           | 4410         |               | A                  |                |               |               |                            |                 |                     | JACK       |
| 1 | 2017        |           | 4410         |               | A                  |                |               |               |                            |                 |                     | JACK       |
| 2 | 2017        |           | 4410         |               | A                  |                |               |               |                            |                 |                     | JACK       |
| 3 | 2017        |           | 4410         |               | A                  |                |               |               |                            |                 |                     | JACK       |
| 4 | 2017        |           | 4410         |               | A                  |                |               |               |                            |                 |                     | JACK       |
| 5 | 2017        |           | 4410         |               | A                  |                |               |               |                            |                 |                     | JACK       |
| 6 | 2017        |           | 4410         |               | A                  |                |               |               |                            |                 |                     | JACK       |
| 7 | 2017        |           | 4410         |               | A                  |                |               |               |                            |                 |                     | JACK       |
| 8 | 2017        |           | 4410         |               | A                  |                |               |               |                            |                 |                     | JACK       |
| 9 | 2017        |           | 4410         |               | A                  |                |               |               |                            |                 |                     | JACK       |
| 0 | 2017        |           | 4410         |               | A                  |                |               |               |                            |                 |                     | JACK       |
| 1 | 2017        |           | 4410         |               | A                  |                |               |               |                            |                 |                     | JACK       |
| 2 | 2017        |           | 4410         |               | A                  |                |               |               |                            |                 |                     | JACK       |
| 3 | 2017        |           | 4410         |               | A                  |                |               |               |                            |                 |                     | JACK       |
| 4 | 2017        |           | 4410         |               | A                  |                |               |               |                            |                 |                     | GRE        |
| 5 | 201/        |           | 4410         |               | A                  |                |               |               |                            |                 |                     | GRE        |
| 6 | [2017       |           | '4410        |               | A                  |                |               |               |                            |                 |                     | GREY       |

You are required to enter data in the columns that are highlighted in yellow such as column K. Columns highlighted in green (i.e., I & J) are optional. DO NOT CHANGE THE DATA IN THE BLUE COLUMNS.

|   | A           | С         | D        |       | E       | F                  |               | G        | Н        |       |               | J           |          | K               | L           |              |
|---|-------------|-----------|----------|-------|---------|--------------------|---------------|----------|----------|-------|---------------|-------------|----------|-----------------|-------------|--------------|
|   | RSAP FISCAL | RSAP DIST | RSAP FUN | ND CD | RSAP    | RSAP PROVIDER TYPE | <u>RSAP</u> A | GENCY CD | RSAP PRO | VIDER | PROVIDER LAST | PROVIDER FI | RST NAME | RSAP ACT PROVID | RSAP OSIS I | D <u>STU</u> |
| 1 | <u>YR</u>   | <u>CD</u> |          |       | SCHL ID |                    |               |          |          |       | <u>NAME</u>   |             |          | ER              |             |              |
| 2 | 2017        |           |          |       |         | A                  |               |          | _        |       |               |             |          |                 |             | JACK         |
| 3 | 2017        |           |          |       |         | Α                  |               |          |          |       |               |             |          |                 |             | JACK         |
| 1 | 2017        |           |          |       |         | A                  |               |          |          |       |               |             |          |                 |             | JACK         |
| 5 | 2017        |           |          |       |         | A                  |               |          |          |       |               |             |          |                 |             | JACK         |
| 3 | 2017        |           |          |       |         | A                  |               |          |          |       |               |             |          |                 |             | JACK         |
| 7 | 2017        |           |          |       |         | A                  |               |          |          |       |               |             |          |                 |             | JACK         |
| 3 | 2017        |           |          |       |         | Α                  |               |          |          |       |               |             |          |                 |             | JACK         |
| 9 | 2017        |           |          |       |         | A                  |               |          |          |       |               |             |          |                 |             | JACK         |
| 0 | 2017        |           |          |       |         | A                  |               |          |          |       |               |             |          |                 |             | JACK         |
| 1 | 2017        |           |          |       |         | A                  |               |          |          |       |               |             |          |                 |             | JACK         |
| 2 | 2017        |           |          |       |         | A                  |               |          |          |       |               |             |          |                 |             | JACK         |
| 3 | 2017        |           |          |       |         | A                  |               |          |          |       |               |             |          |                 |             | JACK         |
| 4 | 2017        |           |          |       |         | A                  |               |          |          |       |               |             |          |                 |             | JACK         |
| 5 | 2017        |           |          |       |         | Α                  |               |          |          |       |               |             |          |                 |             | JACK         |
| 6 | 2017        |           |          |       |         | A                  |               |          |          |       |               |             |          |                 |             | JACK         |
| 7 | 2017        |           |          |       |         | A                  |               |          |          |       |               |             |          |                 |             | JACK         |
| 8 | 2017        |           |          |       |         | A                  |               |          |          |       |               |             |          |                 |             | JACK         |
| 9 | 2017        |           |          |       |         | A                  |               |          |          |       |               |             |          |                 |             | JACK         |
| 0 | 2017        |           |          |       |         | A                  |               |          |          |       |               |             |          |                 |             | JACK         |
| 1 | 2017        |           |          |       |         | A                  |               |          |          |       |               |             |          |                 |             | JACK         |
| 2 | 2017        |           |          |       |         | A                  |               |          |          |       |               |             |          |                 |             | JACK         |
| 3 | 2017        |           |          |       |         | A                  |               |          |          |       |               |             |          |                 |             | JACK         |
| 4 | 2017        |           |          |       |         | A                  |               |          |          |       |               |             |          |                 |             | GRE          |
| 5 | 2017        |           |          |       |         | A                  |               |          |          |       |               |             |          |                 |             | GRE          |
| 6 | [2017       |           |          |       |         | A                  |               |          |          |       |               |             |          |                 |             | GRE          |

Enter the providers actual social security number in column K. The providers social security number must be entered for every day a service was rendered.

|   | A           | C         | D            | E             | F                  | G              | Н           |               | J                   | K               | L            |            |
|---|-------------|-----------|--------------|---------------|--------------------|----------------|-------------|---------------|---------------------|-----------------|--------------|------------|
|   | RSAP FISCAL | RSAP DIST | RSAP FUND CE | <u>)</u> RSAP | RSAP PROVIDER TYPE | RSAP AGENCY CD | RSAP PROVID | PROVIDER LAST | PROVIDER FIRST NAME | RSAP ACT PROVID | RSAP OSIS ID | <u>STU</u> |
| 1 | <u>YR</u>   | <u>CD</u> |              | SCHL ID       |                    |                |             | NAME          |                     | <u>ER</u>       |              |            |
| 2 | 2017        |           | 4410         |               | A                  |                |             |               |                     |                 |              | JACK       |
| 3 | 2017        |           | 4410         |               | Α                  |                |             |               |                     |                 |              | JACK       |
| 1 | 2017        |           | 4410         |               | Α                  |                |             |               |                     |                 |              | JACK       |
| 5 | 2017        |           | 4410         |               | Α                  |                |             |               |                     |                 |              | JACK       |
| 3 | 2017        |           | 4410         |               | A                  |                |             |               |                     |                 |              | JACK       |
| 7 | 2017        |           | 4410         |               | A                  |                |             |               |                     |                 |              | JACK       |
| 3 | 2017        |           | 4410         |               | Α                  |                |             |               |                     |                 |              | JACK       |
| 9 | 2017        |           | 4410         |               | Α                  |                |             |               |                     |                 |              | JACK       |
| 0 | 2017        |           | 4410         |               | Α                  |                |             |               |                     |                 |              | JACK       |
| 1 | 2017        |           | 4410         |               | A                  |                |             |               |                     |                 |              | JACK       |
| 2 | 2017        |           | 4410         |               | A                  |                |             |               |                     |                 |              | JACK       |
| 3 | 2017        |           | 4410         |               | Α                  |                |             |               |                     |                 |              | JACK       |
| 4 | 2017        |           | 4410         |               | Α                  |                |             |               |                     |                 |              | JACK       |
| 5 | 2017        |           | 4410         |               | Α                  |                |             |               |                     |                 |              | JACK       |
| 6 | 2017        |           | 4410         |               | Α                  |                |             |               |                     |                 |              | JACK       |
| 7 | 2017        |           | 4410         |               | A                  |                |             |               |                     |                 |              | JACK       |
| 8 | 2017        |           | 4410         |               | A                  |                |             |               |                     |                 |              | JACK       |
| 9 | 2017        |           | 4410         |               | А                  |                |             |               |                     |                 |              | JACK       |
| 0 | 2017        |           | 4410         |               | Α                  |                |             |               |                     |                 |              | JACK       |
| 1 | 2017        |           | 4410         |               | A                  |                |             |               |                     |                 |              | JACK       |
| 2 | 2017        |           | 4410         |               | Α                  |                |             |               |                     |                 |              | JACK       |
| 3 | 2017        |           | 4410         |               | Α                  |                |             |               |                     |                 |              | JACK       |
| 4 | 2017        |           | 4410         |               | A                  |                |             |               |                     |                 |              | GRE        |
| 5 | 2017        |           | 4410         |               | A                  |                |             |               |                     |                 |              | GRE        |
| 6 | [2017       |           | '4410        |               | A                  |                |             |               |                     |                 |              | GRF)       |

Enter "P" in each row where the student received SEIT services in column X. If there is a day that the student did not receive SEIT services, leave that row as is.

| W            | Х           | Y        | Z          | AA       | AB           | AD          | AE                  | AF            |  |
|--------------|-------------|----------|------------|----------|--------------|-------------|---------------------|---------------|--|
| SCIN INVOICE | SCIN ATTEND | SCIV ACT | SCIN START | SCIN END | SCIN SCHOOL  | <u>SCIN</u> | <u>SCIN</u>         | SCIN SED PROG |  |
| DAYS         | CODE        | SIZE     | TIME       | TIME     | <u>OTHER</u> | VEND        | INVOICE             | ID            |  |
| 00/01/2016   | D           | 00       | 00:00 AM   | 00:00 AM |              | INVOICE     | <u>AM I</u><br>0.00 |               |  |
| 09/01/2010   | r 🚽         | 00       | 00.00 AM   | 00.00 AM |              |             | 0.00                |               |  |
| 09/02/2010   |             | 00       | 00:00 AM   |          |              |             | 0.00                |               |  |
| 09/05/2016   |             | 00       | 00:00 AM   | 00:00 AM |              |             | 0.00                |               |  |
| 09/06/2016   |             | 00       | 00:00 AM   | 00:00 AM |              |             | 0.00                |               |  |
| 09/07/2016   |             | 00       | 00:00 AM   | 00:00 AM |              |             | 0.00                |               |  |
| 09/08/2016   |             | 00       | 00:00 AM   | 00:00 AM |              |             | 0.00                |               |  |
| 09/09/2016   |             | 00       | 00:00 AM   | 00:00 AM |              |             | 0.00                |               |  |
| 09/12/2016   |             | 00       | 00:00 AM   | 00:00 AM |              |             | 0.00                |               |  |
| 09/13/2016   |             | 00       | 00:00 AM   | 00:00 AM |              |             | 0.00                |               |  |
| 09/14/2016   |             | 00       | 00:00 AM   | 00:00 AM |              |             | 0.00                |               |  |
| 09/15/2016   |             | 00       | 00:00 AM   | 00:00 AM |              |             | 0.00                |               |  |
| 09/16/2016   |             | 00       | 00:00 AM   | 00:00 AM |              |             | 0.00                |               |  |
| 09/19/2016   |             | 00       | 00:00 AM   | 00:00 AM |              |             | 0.00                |               |  |
| 09/20/2016   |             | 00       | 00:00 AM   | 00:00 AM |              |             | 0.00                |               |  |
| 09/21/2016   |             | 00       | 00:00 AM   | 00:00 AM |              |             | 0.00                |               |  |
| 09/22/2016   |             | 00       | 00:00 AM   | 00:00 AM |              |             | 0.00                |               |  |
| 09/23/2016   |             | 00       | 00:00 AM   | 00:00 AM |              |             | 0.00                |               |  |
| 09/26/2016   |             | 00       | 00:00 AM   | 00:00 AM |              |             | 0.00                |               |  |
| 09/27/2016   |             | 00       | 00:00 AM   | 00:00 AM |              |             | 0.00                |               |  |

Enter the group size. The group size cannot be more than the recommended group size.

| W           | Х           | Y        | Z                 | AA       | AB           | AD          | AE          | AF            |
|-------------|-------------|----------|-------------------|----------|--------------|-------------|-------------|---------------|
| CIN INVOICE | SCIN ATTEND | SCIN ACT | <u>SCIN START</u> | SCIN END | SCIN SCHOOL  | <u>SCIN</u> | <u>SCIN</u> | SCIN SED PROG |
| DAYS        | CODE        | GRP SIZE | JE                | TIME     | <u>OTHER</u> | VEND        | INVOICE     | ID            |
| 0/01/2016   | D           | 1        | 00:00 AM          | 00:00 AM |              | INVOICE     |             |               |
| 9/01/2010   | P           |          | 00.00 AM          | 00.00 AM |              |             | 0.00        |               |
| 9/02/2016   |             | 00       | 00:00 AM          | 00:00 AM |              |             | 0.00        |               |
| 9/05/2016   |             | 00       | 00:00 AM          | 00:00 AM |              |             | 0.00        |               |
| 9/06/2016   |             | 00       | 00:00 AM          | 00:00 AM |              |             | 0.00        |               |
| 9/07/2016   |             | 00       | 00:00 AM          | 00:00 AM |              |             | 0.00        |               |
| 9/08/2016   |             | 00       | 00:00 AM          | 00:00 AM |              |             | 0.00        |               |
| 9/09/2016   |             | 00       | 00:00 AM          | 00:00 AM |              |             | 0.00        |               |
| 9/12/2016   |             | 00       | 00:00 AM          | 00:00 AM |              |             | 0.00        |               |
| 9/13/2016   |             | 00       | 00:00 AM          | 00:00 AM |              |             | 0.00        |               |
| 9/14/2016   |             | 00       | 00:00 AM          | 00:00 AM |              |             | 0.00        |               |
| 9/15/2016   |             | 00       | 00:00 AM          | 00:00 AM |              |             | 0.00        |               |
| 9/16/2016   |             | 00       | 00:00 AM          | 00:00 AM |              |             | 0.00        |               |
| 9/19/2016   |             | 00       | 00:00 AM          | 00:00 AM |              |             | 0.00        |               |
| 9/20/2016   |             | 00       | 00:00 AM          | 00:00 AM |              |             | 0.00        |               |
| 9/21/2016   |             | 00       | 00:00 AM          | 00:00 AM |              |             | 0.00        |               |
| 9/22/2016   |             | 00       | 00:00 AM          | 00:00 AM |              |             | 0.00        |               |
| 9/23/2016   |             | 00       | 00:00 AM          | 00:00 AM |              |             | 0.00        |               |
| 9/26/2016   |             | 00       | 00:00 AM          | 00:00 AM |              |             | 0.00        |               |

Enter the start time and end time. Make sure you use the same format shown in the file. For example, (3:00 PM) instead of (3:00PM).

| W            | Х           | Y               | Z          | AA       | AB          | AD                     | AE          | AF            |
|--------------|-------------|-----------------|------------|----------|-------------|------------------------|-------------|---------------|
| SCIN INVOICE | SCIN ATTEND | SCIN ACT        | SCIN START | SCIN END | SCIN SCHOOL | <u>SCIN</u>            | <u>SCIN</u> | SCIN SED PROG |
| DAYS         | CODE        | <u>GRP SIZE</u> | IIME       | IME      | IHER        | <u>VEND</u><br>INVOICE | AMT         | ID            |
| )9/01/2016   | Р           | 1               | 3:00 PM    | 3:30 PM  |             | INVOICE                | 0.00        |               |
| )9/02/2016   |             | 00              | 00:00 AM   | 00:00 AM |             |                        | 0.00        |               |
| )9/05/2016   |             | 00              | 00:00 AM   | 00:00 AM |             |                        | 0.00        |               |
| )9/06/2016   |             | 00              | 00:00 AM   | 00:00 AM |             |                        | 0.00        |               |
| )9/07/2016   |             | 00              | 00:00 AM   | 00:00 AM |             |                        | 0.00        |               |
| )9/08/2016   |             | 00              | 00:00 AM   | 00:00 AM |             |                        | 0.00        |               |
| )9/09/2016   |             | 00              | 00:00 AM   | 00:00 AM |             |                        | 0.00        |               |
| )9/12/2016   |             | 00              | 00:00 AM   | 00:00 AM |             |                        | 0.00        |               |
| )9/13/2016   |             | 00              | 00:00 AM   | 00:00 AM |             |                        | 0.00        |               |
| )9/14/2016   |             | 00              | 00:00 AM   | 00:00 AM |             |                        | 0.00        |               |
| )9/15/2016   |             | 00              | 00:00 AM   | 00:00 AM |             |                        | 0.00        |               |
| )9/16/2016   |             | 00              | 00:00 AM   | 00:00 AM |             |                        | 0.00        |               |
| )9/19/2016   |             | 00              | 00:00 AM   | 00:00 AM |             |                        | 0.00        |               |
| )9/20/2016   |             | 00              | 00:00 AM   | 00:00 AM |             |                        | 0.00        |               |
| )9/21/2016   |             | 00              | 00:00 AM   | 00:00 AM |             |                        | 0.00        |               |
| )9/22/2016   |             | 00              | 00:00 AM   | 00:00 AM |             |                        | 0.00        |               |

Enter the code which represents where the SEIT service was rendered. The codes are as follows: 1 = Approved or licensed pre-k program, 2 = Headstart program, 3 = Childcare location as defined in section 4410 of State Education law, 4 = State facility, 5 = Hospital, 6 = Students home, 7 = Location of a temporary childcare arrangement made by the parent.

| W            | Х           | Y               | Z           | AA          | AB /        | AD              | AE             | AF            |
|--------------|-------------|-----------------|-------------|-------------|-------------|-----------------|----------------|---------------|
| SCIN INVOICE | SCIN ATTEND | SCIN ACT        | SCIN START  | SCIN END    | SCIN SCHOOL | <u>SCIN</u>     | <u>SCIN</u>    | SCIN SED PROG |
| <u>DAYS</u>  | CODE        | <u>GRP SIZE</u> | <u>TIME</u> | <u>TIME</u> | OTHER       | VEND<br>INVOICE | INVOICE<br>AMT | ID            |
| 9/01/2016    | Р           | 1               | 3:00 PM     | 3:30 PM     | 1           |                 | 0.00           |               |
| 9/02/2016    |             | 00              | 00:00 AM    | 00:00 AM    |             |                 | 0.00           |               |
| 9/05/2016    |             | 00              | 00:00 AM    | 00:00 AM    |             |                 | 0.00           |               |
| 9/06/2016    |             | 00              | 00:00 AM    | 00:00 AM    |             |                 | 0.00           |               |
| 9/07/2016    |             | 00              | 00:00 AM    | 00:00 AM    |             |                 | 0.00           |               |
| 9/08/2016    |             | 00              | 00:00 AM    | 00:00 AM    |             |                 | 0.00           |               |
| 9/09/2016    |             | 00              | 00:00 AM    | 00:00 AM    |             |                 | 0.00           |               |
| 9/12/2016    |             | 00              | 00:00 AM    | 00:00 AM    |             |                 | 0.00           |               |
| 9/13/2016    |             | 00              | 00:00 AM    | 00:00 AM    |             |                 | 0.00           |               |
| 9/14/2016    |             | 00              | 00:00 AM    | 00:00 AM    |             |                 | 0.00           |               |
| 9/15/2016    |             | 00              | 00:00 AM    | 00:00 AM    |             |                 | 0.00           |               |
| 9/16/2016    |             | 00              | 00:00 AM    | 00:00 AM    |             |                 | 0.00           |               |
| 9/19/2016    |             | 00              | 00:00 AM    | 00:00 AM    |             |                 | 0.00           |               |
| 9/20/2016    |             | 00              | 00:00 AM    | 00:00 AM    |             |                 | 0.00           |               |

Enter the service delivery. Enter "D" for direct SEIT service and "I" for indirect SEIT service.

| AA       | AB           | AD          | AE          | AF            | AG           | AH           | AI            | AJ             | AK        |
|----------|--------------|-------------|-------------|---------------|--------------|--------------|---------------|----------------|-----------|
| SCIN END | SCIN SCHOOL  | <u>SCIN</u> | <u>SCIN</u> | SCIN SED PROG | SCIN SERVICE | SESSION TYPE | MAKEUP        | MISSED         | DURATION  |
| TIME     | <u>OTHER</u> |             | INVOICE     | ID            | DELIVERY     |              | <u>REASON</u> | <u>SESSION</u> | EXCEPTION |
| 3:30 PM  | 1            |             | 0.00        |               | D            |              |               | 01/01/1900     |           |
| 00:00 AM |              |             | 0.00        |               |              |              |               | 01/01/1900     |           |
| 00:00 AM |              |             | 0.00        |               |              |              |               | 01/01/1900     |           |
| 00:00 AM |              |             | 0.00        |               |              |              |               | 01/01/1900     |           |
| 00:00 AM |              |             | 0.00        |               |              |              |               | 01/01/1900     |           |
| 00:00 AM |              |             | 0.00        |               |              |              |               | 01/01/1900     |           |
| 00:00 AM |              |             | 0.00        |               |              |              |               | 01/01/1900     |           |
| 00:00 AM |              |             | 0.00        |               |              |              |               | 01/01/1900     |           |
| 00:00 AM |              |             | 0.00        |               |              |              |               | 01/01/1900     |           |
| 00:00 AM |              |             | 0.00        |               |              |              |               | 01/01/1900     |           |
| 00:00 AM |              |             | 0.00        |               |              |              |               | 01/01/1900     |           |
| 00:00 AM |              |             | 0.00        |               |              |              |               | 01/01/1900     |           |
| 00:00 AM |              |             | 0.00        |               |              |              |               | 01/01/1900     |           |
| 00:00 AM |              |             | 0.00        |               |              |              |               | 01/01/1900     |           |
| 00:00 AM |              |             | 0.00        |               |              |              |               | 01/01/1900     |           |

Enter session type. Enter "R" for a regular SEIT session and "M" for a makeup SEIT session.

| AA          | AB           | AD                     | AE                           | AF            | AG              | AH           | AI     | AJ             | AK        |
|-------------|--------------|------------------------|------------------------------|---------------|-----------------|--------------|--------|----------------|-----------|
| SCIN END    | SCIN SCHOOL  | <u>SCIN</u>            | <u>SCIN</u>                  | SCIN SED PROG | SCIN SERVICE    | SESSION TYPE | MAKEUP | MISSED         | DURATION  |
| <u>TIME</u> | <u>OTHER</u> | <u>VEND</u><br>INVOICE | <u>INVOICE</u><br><u>AMT</u> | ID            | <u>DELIVERY</u> |              | ASON   | <u>SESSION</u> | EXCEPTION |
| 3:30 PM     | 1            |                        | 0.00                         |               | D               | R            |        | 01/01/1900     |           |
| 00:00 AM    |              |                        | 0.00                         |               |                 |              |        | 01/01/1900     |           |
| 00:00 AM    |              |                        | 0.00                         |               |                 |              |        | 01/01/1900     |           |
| 00:00 AM    |              |                        | 0.00                         |               |                 |              |        | 01/01/1900     |           |
| 00:00 AM    |              |                        | 0.00                         |               |                 |              |        | 01/01/1900     |           |
| 00:00 AM    |              |                        | 0.00                         |               |                 |              |        | 01/01/1900     |           |
| 00:00 AM    |              |                        | 0.00                         |               |                 |              |        | 01/01/1900     |           |
| 00:00 AM    |              |                        | 0.00                         |               |                 |              |        | 01/01/1900     |           |
| 00:00 AM    |              |                        | 0.00                         |               |                 |              |        | 01/01/1900     |           |
| 00:00 AM    |              |                        | 0.00                         |               |                 |              |        | 01/01/1900     |           |
| 00:00 AM    |              |                        | 0.00                         |               |                 |              |        | 01/01/1900     |           |
| 00:00 AM    |              |                        | 0.00                         |               |                 |              |        | 01/01/1900     |           |
| 00:00 AM    |              |                        | 0.00                         |               |                 |              |        | 01/01/1900     |           |
| 00:00 AM    |              |                        | 0.00                         |               |                 |              |        | 01/01/1900     |           |

If you are invoicing for a regular session you must delete the date information in the Missed Session column. If you are invoicing for a makeup SEIT session you must enter "M" in the session type field (Column AH). In the Makeup Reason field enter 1 for provider absence or 2 for student absence. You must also enter the date of the missed session in the Missed Session field.(column AJ).

| AA                             | AB          | AD                                    | AE              | AF                                | AG                       | AH                  | AI                             | AJ                | AK              |
|--------------------------------|-------------|---------------------------------------|-----------------|-----------------------------------|--------------------------|---------------------|--------------------------------|-------------------|-----------------|
| <u>SCIN END</u><br><u>TIME</u> | SCIN SCHOOL | <u>SCIN</u><br><u>VEND</u><br>INVOICE | SCIN<br>INVOICE | <u>SCIN SED PROG</u><br><u>ID</u> | SCIN SERVICE<br>DELIVERY | <u>SESSION TYPE</u> | <u>Makeup</u><br><u>Reason</u> | MISSED<br>SESSION | DURATION<br>ION |
| 3:30 PM                        | 1           |                                       | 0.00            |                                   | D                        | R                   |                                |                   |                 |
| 00:00 AM                       |             |                                       | 0.00            |                                   |                          |                     |                                | 01/01/1900        |                 |
| 00:00 AM                       |             |                                       | 0.00            |                                   |                          |                     |                                | 01/01/1900        |                 |
| 00:00 AM                       |             |                                       | 0.00            |                                   |                          |                     |                                | 01/01/1900        |                 |
| 00:00 AM                       |             |                                       | 0.00            |                                   |                          |                     |                                | 01/01/1900        |                 |
| 00:00 AM                       |             |                                       | 0.00            |                                   |                          |                     |                                |                   |                 |
| 00:00 AM                       |             |                                       | 0.00            |                                   |                          |                     |                                |                   |                 |
| 00:00 AM                       |             |                                       | 0.00            |                                   |                          |                     |                                | 01/01/1900        |                 |
| 00:00 AM                       |             |                                       | 0.00            |                                   |                          |                     |                                | 01/01/1900        |                 |
| 00:00 AM                       |             |                                       | 0.00            |                                   |                          |                     |                                | 01/01/1900        |                 |
| 00:00 AM                       |             |                                       | 0.00            |                                   |                          |                     |                                | 01/01/1900        |                 |
| 00:00 AM                       |             |                                       | 0.00            |                                   |                          |                     |                                | 01/01/1900        |                 |
| 00:00 AM                       |             |                                       | 0.00            |                                   |                          |                     |                                | 01/01/1900        |                 |
| 00:00 AM                       |             |                                       | 0.00            |                                   |                          |                     |                                | 01/01/1900        |                 |
| 00:00 AM                       |             |                                       | 0.00            |                                   |                          |                     |                                | 01/01/1900        |                 |
|                                |             |                                       | -               |                                   |                          |                     |                                |                   |                 |

#### Save the file as a Text (Tab delimited) type.

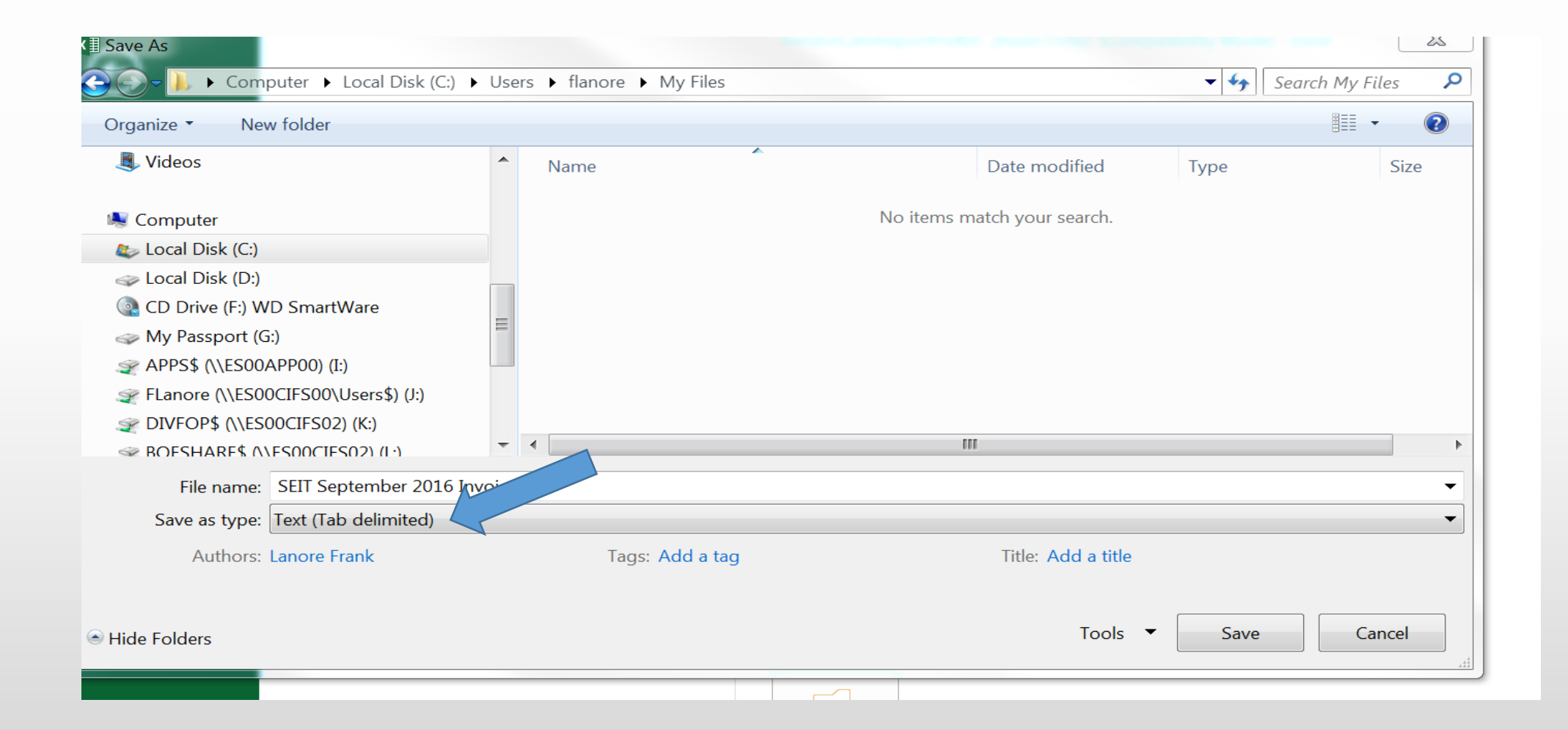

#### Go back to the home screen and select the <u>RS/SETSS/IS Upload</u> link.

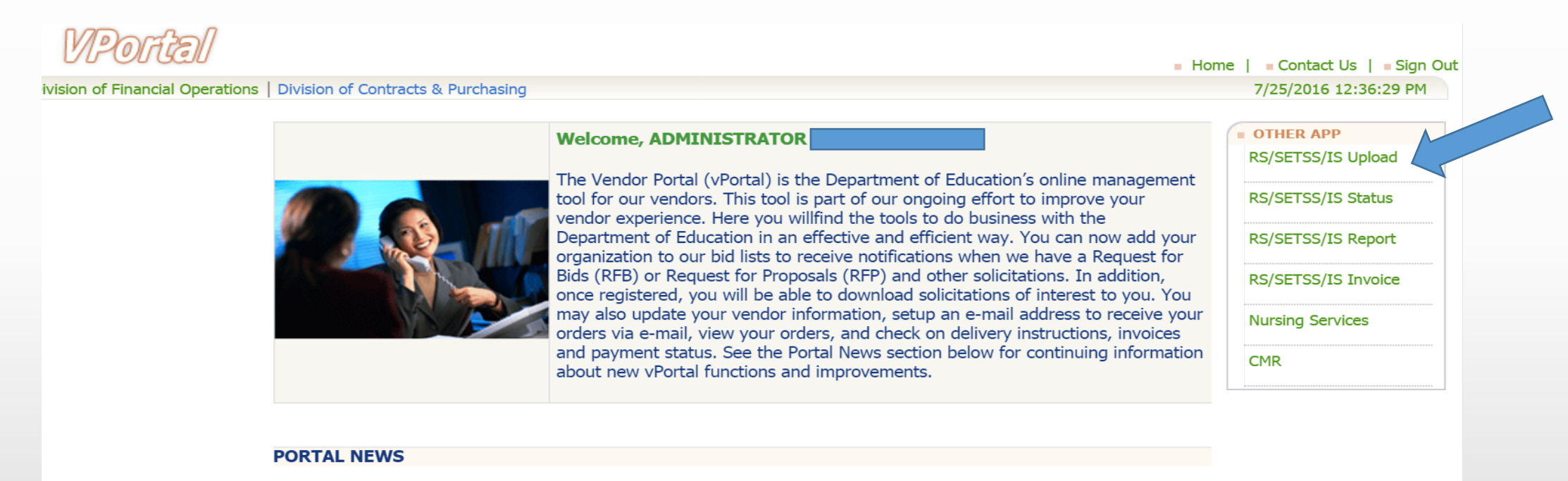

- Minority or Woman-Owned Business Enterprise (MWBE) status now available. Please visit Account Administration to review your status.
- The NYC Department of Education is updating its Bidders List. Emails will be sent to vendors who have not updated their information in the Vendor Portal in the past 12 months. Vendors must follow the instructions in the email to remain on the Bidders List. Failure to respond will result in removal from the Bidders List. If you need further assistance, please contact the Vendor Hotline at 718-935-2300 or by emailing them at vendorhotline@schools.nyc.gov.

#### Select Preschool SEIT from the drop-down menu.

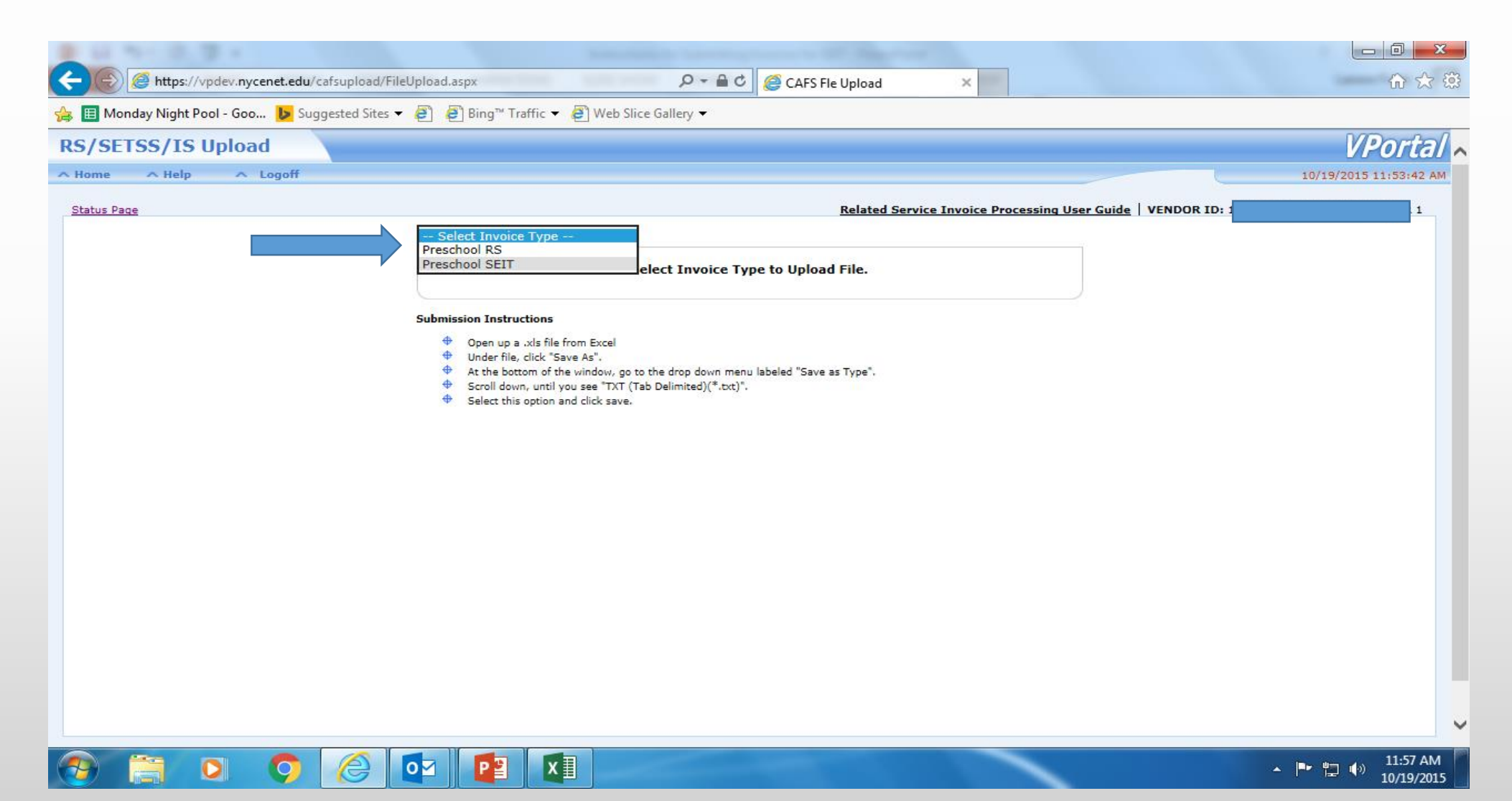

Click the browse button and select the text (Tab delimited) file that you previously saved in slide # 40.

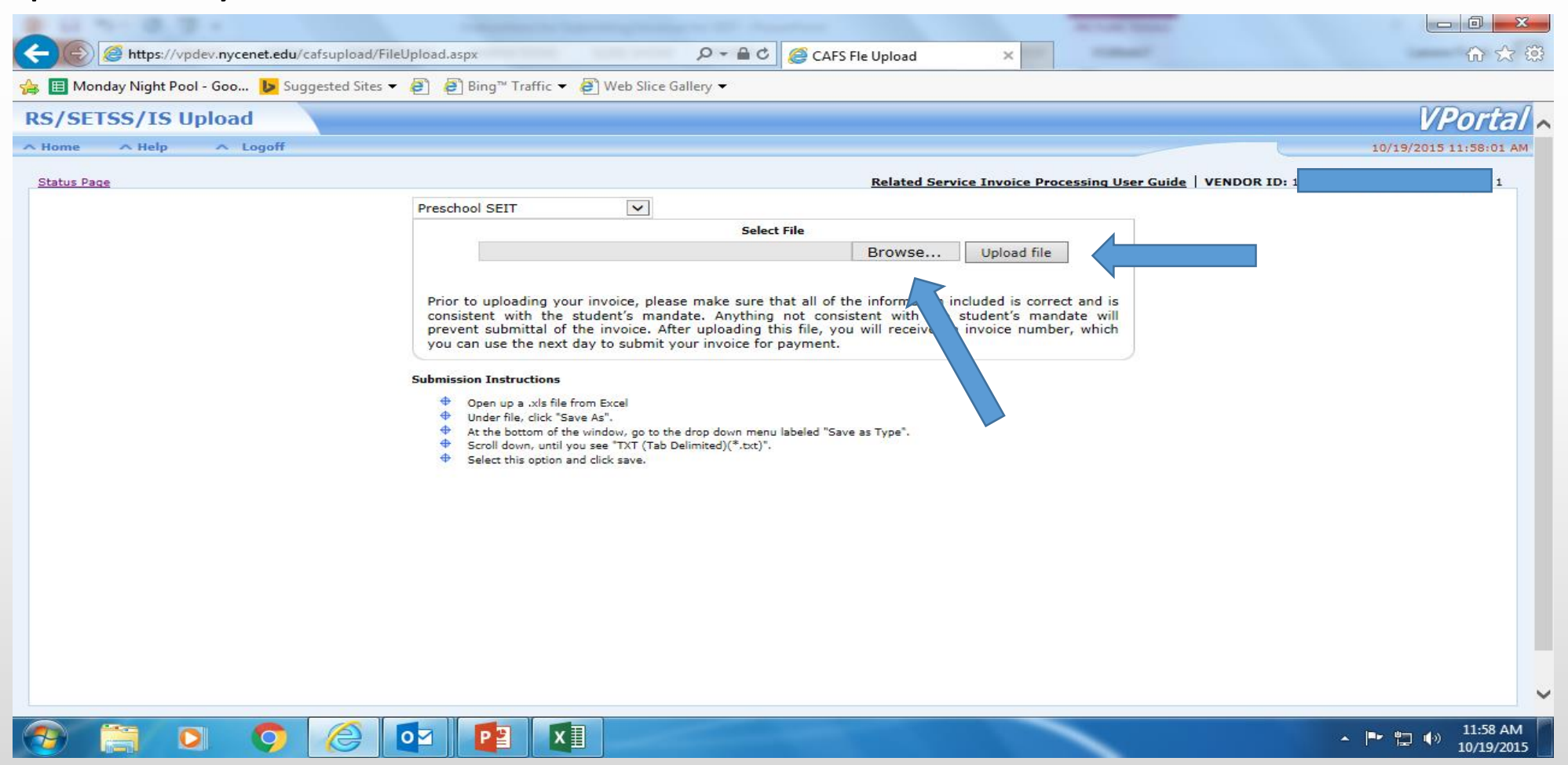

#### Click the Upload File button.

| # 11 TH 10. TH                                | Name of State of Stat  |                        |
|-----------------------------------------------|----------------------------------------------------------------------------------------------------|------------------------|
| Https://vpdev.nycenet.edu/cafsupload/Fi       | ileUpload.aspx 🔎 – 🚔 🖒 <i> G</i> CAFS Fle Upload 🗙                                                                                                    | \$ ☆ \$                |
| 👍 🔳 Monday Night Pool - Goo 🐌 Suggested Sites |                                                                                                    |                        |
| RS/SETSS/IS Upload                            |                                                                                                    | VPortal 🔨              |
| ∧ Home ∧ Help ∧ Logoff                        |                                                                                                    | 10/19/2015 11:58:01 AM |
| Status Page                                   | Related Service Invoice Processing User Guide   VENDOR ID:                                                                                                    | 1 1                    |
|                                               | Preschool SEIT                                                                                                    |                        |
|                                               | Select File                                                                                                    |                        |
|                                               | J:\August SEIT Invoice.txt Browse Upload file                                                                                                    |                        |
|                                               |                                                                                                    |                        |
|                                               | Prior to uploading your invoice, please make sure that all of the information included is correct and is<br>consistent with the student's mandate. Anything not consistent with the student's mandate will                                                                                                    |                        |
|                                               | prevent submittal of the invoice. After uploading this file, you will receive an invoice number, which                                                                                                    |                        |
|                                               | you can use the next day to submit your invoice for payment.                                                                                                    |                        |
|                                               | Submission Instructions                                                                                                    |                        |
|                                               | Open up a .xls file from Excel     Under file, dick "Save As".                                                                                                    |                        |
|                                               | <ul> <li>At the bottom of the window, go to the drop down menu labeled "Save as Type".</li> <li>A crant down and a structure of the bottom of the bottom of the b</li></ul> |                        |
|                                               | <ul> <li>Select this option and click save.</li> </ul>                                                                                                    |                        |
|                                               |                                                                                                    |                        |
|                                               |                                                                                                    |                        |
|                                               |                                                                                                    |                        |
|                                               |                                                                                                    |                        |
|                                               |                                                                                                    |                        |
|                                               |                                                                                                    |                        |
|                                               |                                                                                                    |                        |
|                                               |                                                                                                    |                        |
|                                               |                                                                                                    |                        |
|                                               |                                                                                                    |                        |
|                                               |                                                                                                    | ► 🔁 🕩 12:08 PM         |

#### Click the <u>Status Page</u> link.

| B 11 11 B B 1                                   | and the second second sec | And and a second second                          |                                |
|-------------------------------------------------|----------------------------------------------------------------------------------------------------|--------------------------------------------------|--------------------------------|
| https://vpdev.nycenet.edu/cafsupload/File       | eUpload.aspx 🔎 🗕 🖒 🏈 CAFS Fle Upload                                                                                                    | ×                                                | ☆ 🔅                            |
| 👍 🗉 Monday Night Pool - Goo 🕨 Suggested Sites 🕶 | 🧧 🧧 Bing™ Traffic 🕶 🧧 Web Slice Gallery 🕶                                                                                                    |                                                  |                                |
| RS/SETSS/IS Upload                              |                                                                                                    |                                                  | VPortal 🔨                      |
| A Home A Help A Logoff                          |                                                                                                    |                                                  | 10/19/2015 12:09:35 PM         |
| Status Page                                     | <u>Related Servi</u>                                                                                                    | ice Invoice Processing User Guide   VENDOR ID: 1 | L 1                            |
|                                                 | Preschool SEIT                                                                                                    |                                                  |                                |
|                                                 | Select File                                                                                                    |                                                  |                                |
|                                                 | Browse                                                                                                    | Upload file                                      |                                |
|                                                 |                                                                                                    |                                                  |                                |
|                                                 | consistent with the student's mandate. Anything not consistent with the                                                                                                    | student's mandate will                           |                                |
|                                                 | prevent submittal of the invoice. After uploading this file, you will receive an<br>you can use the next day to submit your invoice for payment.                                                                                                    | invoice number, which                            |                                |
|                                                 |                                                                                                    | ×                                                |                                |
|                                                 | Open File was succesfully uploaded. Your batch number is: 5642706                                                                                                    |                                                  |                                |
|                                                 | Under Go to <u>Status Page</u>                                                                                                    |                                                  |                                |
|                                                 |                                                                                                    |                                                  |                                |
|                                                 | ₩ Select                                                                                                    |                                                  |                                |
|                                                 |                                                                                                    |                                                  |                                |
|                                                 |                                                                                                    |                                                  |                                |
|                                                 |                                                                                                    |                                                  |                                |
|                                                 |                                                                                                    |                                                  |                                |
|                                                 |                                                                                                    |                                                  |                                |
|                                                 |                                                                                                    |                                                  |                                |
|                                                 |                                                                                                    |                                                  |                                |
|                                                 |                                                                                                    |                                                  |                                |
|                                                 |                                                                                                    |                                                  | ¥                              |
|                                                 |                                                                                                    |                                                  | ▲ 🕨 📳 🕩 12:09 PM<br>10/19/2015 |

#### If the invoice is successful all sessions will show up under the "Pass" column.

| RS/SETS            | S/IS Uploa | d               |                        |             |           |               |                                    |                       |            |        | VPol           |
|--------------------|------------|-----------------|------------------------|-------------|-----------|---------------|------------------------------------|-----------------------|------------|--------|----------------|
| ∧ Home             | ∧ Help ∧   | Logoff          |                        |             |           |               |                                    |                       |            |        | 7/25/2016 1:34 |
| <u>Upload File</u> |            |                 |                        | Preschool S | SEIT Use  | r Guide       | e <u>Related Service Invoice P</u> | Processing User Guide | VENDOR ID: |        | ·              |
|                    | Prescho    | ol - RS (435)   | Preschool - SEIT (107) |             |           | $\mathcal{M}$ |                                    | 🖏 R                   | efresh 🛱 g | Search | I              |
|                    | Batch Id   | Parent Batch Id | Uploaded Date          | Error       | Pass<br>V | Total         | Status                             | Invoice No            | Action     |        |                |
|                    | 1340385    |                 |                        | 0           | <u>18</u> | <u>18</u>     | Passed Rules Validation            |                       | × 💾        | X      | 2.4            |
|                    | 1340554    |                 |                        | 0           | 6         | 6             | Submitted                          |                       | 26         |        | 3              |
|                    | 1340452    |                 |                        | 0           | 5         | 5             | Submitted                          |                       | 26         |        | C              |
|                    | 1340440    |                 |                        | 0           | <u>3</u>  | <u>3</u>      | Passed Rules Validation            |                       | ×          | X      | 3              |
|                    | 1340504    |                 |                        | 0           | 2         | 2             | Submitted                          |                       | ×          |        | C              |

### Click the 💾 icon. Then click OK.

| RS/SETS            | S/IS Uploa | b               |                        |             |           |           |                                    |                      |            |        | VPoi           |
|--------------------|------------|-----------------|------------------------|-------------|-----------|-----------|------------------------------------|----------------------|------------|--------|----------------|
| ∧ Home             | ∧ Help ∧   | Logoff          |                        |             |           |           |                                    |                      |            |        | 7/25/2016 1:34 |
| <u>Upload File</u> |            |                 |                        | Preschool S | SEIT Use  | r Guide   | e <u>Related Service Invoice P</u> | rocessing User Guide | VENDOR ID: |        |                |
|                    | Prescho    | ol - RS (435)   | Preschool - SEIT (107) |             |           | M         |                                    | 🗘 R                  | efresh 🖨   | Search | 1              |
|                    | Batch Id   | Parent Batch Id | Uploaded Date          | Error       | Pass      | Total     | Status                             | Invoice No           | Actio      | n      |                |
|                    | 1340385    |                 |                        | 0           | <u>18</u> | <u>18</u> | Passed Rules Validation            |                      | × P        | ×      | 2°*            |
|                    | 1340554    |                 |                        | 0           | 6         | 6         | Submitted                          |                      | 26         |        | 3              |
|                    | 1340452    |                 |                        | 0           | 5         | 5         | Submitted                          |                      | 26         |        | C              |
|                    | 1340440    |                 |                        | 0           | <u>3</u>  | <u>3</u>  | Passed Rules Validation            |                      | × P        | ×      | 3              |
|                    | 1340504    |                 |                        | 0           | 2         | 2         | Submitted                          |                      | ×          |        | C              |

### Click the 💾 icon. Then click OK.

| E 11 Ter (0, 12 + 1)        |                 |                    | the second second second second second second second second second second second second second second second s |                    | and the little data of the      |                     |                           |            |                              |
|-----------------------------|-----------------|--------------------|----------------------------------------------------------------------------------------------------|--------------------|---------------------------------|---------------------|---------------------------|------------|------------------------------|
| + A ttps://vpdev.nycene     | et.edu/cafsuplo | ad/StatusCheck.asp | px                                                                                                    | 0 <b>≜</b> - Q     | <i> Status Page</i>             | ×                   |                           |            | 🔐 🛧 ଜ                        |
| 👍 🔲 Monday Night Pool - Goo | Suggested       | Sites 🔻 🧉 🦉 B      | ing™ Traffic ▼ <i>[</i> ] Web Slic                                                                             | e Gallery 🔻        |                                 |                     |                           |            |                              |
| RS/SETSS/IS Upload          |                 |                    |                                                                                                    |                    |                                 |                     |                           |            | VPortal 🔨                    |
| ∧ Home ∧ Help ∧ Log         | goff            |                    |                                                                                                    |                    |                                 |                     |                           |            | 10/19/2015 12:13:02 PM       |
| Upload File                 |                 |                    |                                                                                                    |                    | Related Service                 | e Invoice Processin | ng User Guide   VENDOR ID |            |                              |
|                             |                 |                    |                                                                                                    |                    |                                 |                     |                           |            |                              |
|                             | Preschool ·     | - RS (2130)        | Preschool - SEIT (97)                                                                                          |                    |                                 | 2<br>1              | Refresh 🛱 Search          |            |                              |
|                             | Batch ID        | Parent Batch ID    | Uploaded Date                                                                                                  | Error Pass Total   | Status                          | Invoice No:         | Actio                     |            |                              |
| 56                          | 542707          |                    | 10/19/2015 12:14:00 PM                                                                                         | 0 <u>2</u> 2       | Passed Rules Validation         |                     | 🛛 🖻 🧹 🗙                   | C          |                              |
| 56                          | 542706          |                    | 10/19/2015                                                                                                    |                    |                                 | ~                   |                           | C          |                              |
| 56                          | 542704          |                    | 10/19/201: Message from                                                                                        | n webpage          | Commence (Second                | _                   |                           | C          |                              |
| 56                          | 542703          |                    | 10/19/2015                                                                                                    |                    |                                 |                     |                           | C          |                              |
| 56                          | 542695          |                    | 10/15/2015                                                                                                    |                    |                                 |                     | 36                        | e          |                              |
| 56                          | 542671          |                    | 10/15/201:                                                                                                    | ou are about to su | omit this batch for processing! |                     |                           | C          |                              |
| 56                          | 542670          |                    | 10/15/2015                                                                                                    |                    |                                 |                     |                           | C          |                              |
| 56                          | 542657          |                    | 10/14/2015                                                                                                    |                    |                                 |                     | 26                        | 2          |                              |
| 56                          | 542656          |                    | 10/14/2015                                                                                                    |                    | OK Cance                        | el                  |                           | e          |                              |
| 56                          | 542655          |                    | 10/14/2015                                                                                                    |                    |                                 |                     | 36                        | 2          |                              |
| 56                          | 542654          |                    | 10/14/2015 1:20:00 PM                                                                                          | 0 0 0              | Uploaded to Main                |                     |                           | 2          |                              |
| 56                          | 542653          |                    | 10/14/2015 1:19:00 PM                                                                                          | 0 0 0              | Uploaded to Mainframe           |                     |                           | 2          |                              |
| 56                          | 542652          |                    | 10/14/2015 1:18:00 PM                                                                                          | 0 0 0              | Uploaded to Mainframe           |                     |                           | 2          |                              |
| 56                          | 542651          |                    | 10/14/2015 1:17:00 PM                                                                                          | 0 0 0              | Uploaded to Mainframe           |                     |                           | 2          |                              |
| 56                          | 542650          |                    | 10/14/2015 1:16:00 PM                                                                                          | 0 0 0              | Uploaded to Mainframe           |                     |                           | C          |                              |
|                             |                 |                    |                                                                                                    |                    |                                 |                     | 1234                      | <u>567</u> |                              |
|                             |                 |                    |                                                                                                    |                    |                                 |                     |                           |            |                              |
|                             |                 |                    |                                                                                                    |                    |                                 |                     |                           |            |                              |
|                             |                 |                    |                                                                                                    |                    |                                 |                     |                           |            |                              |
|                             |                 |                    |                                                                                                    |                    |                                 |                     |                           |            |                              |
|                             |                 |                    |                                                                                                    |                    |                                 |                     |                           |            | ~                            |
| 🔭 🚞 🔍 (                     | <b>)</b>        |                    |                                                                                                    |                    |                                 |                     |                           | •          | ▶ 📮 🕪 12:17 PM<br>10/19/2015 |

#### The Status has now changed from "Passed Rules Validation" to "Submitted".

| /SETSS/IS Uplo | oad 💦 👘    |                 |                       |       |      |              |                         |                      |                    |       | 0.000                  |
|----------------|------------|-----------------|-----------------------|-------|------|--------------|-------------------------|----------------------|--------------------|-------|------------------------|
|                |            |                 |                       |       |      |              |                         |                      |                    |       | VPortal                |
| ome 🔨 Help 🦂   | ∧ Logoff   |                 |                       |       |      |              |                         |                      |                    |       | 10/19/2015 12:13:02 PM |
| load File      |            |                 |                       |       |      |              | Related Service         | Invoice Processing U | ser Guide   VENDOF |       | DR 1                   |
|                |            |                 |                       |       |      |              | <u>iterated berriee</u> |                      |                    |       |                        |
|                |            |                 |                       |       |      |              |                         |                      | AA                 |       |                        |
|                | Preschoo   | ( - RS (2130)   | Preschool - SEIT (97) |       |      |              |                         | ζ, i Re              | efresh 🕮 Sear      | ch    |                        |
|                | Batch Id 🔽 | Parent Batch ID | Uploaded Date         | Error | Pass | <u>Total</u> | Status                  | Invoice No:          | Action             |       |                        |
|                | 5642707    |                 |                       | 0     | 2    | 2            | Submitted               |                      | 26                 | C     |                        |
|                | 5642706    |                 |                       | 0     | 0    | 0            | Deleted Batch           |                      |                    | C     |                        |
|                | 5642704    |                 |                       | 0     | 0    | 0            | Deleted Batch           |                      |                    | C     |                        |
|                | 5642703    |                 |                       | 0     | 0    | 0            | Deleted Batch           |                      |                    | 0     |                        |
|                | 5642695    |                 |                       | 1     | 0    | 1            | Uploaded to Mainframe   |                      | 1                  | 3     |                        |
|                | 5642671    |                 |                       | 0     | 0    | 0            | Uploaded to Mainframe   |                      |                    | 0     |                        |
|                | 5642670    |                 |                       | 0     | 0    | 0            | Uploaded to Mainframe   |                      | -                  | 0     |                        |
|                | 5642657    |                 |                       | 0     | 1    | 1            | Uploaded to Mainframe   |                      |                    | 0     |                        |
|                | 5642656    |                 |                       | 0     | 0    | •            | Uploaded to Mainframe   |                      | -                  | 0     |                        |
|                | 5642655    |                 |                       | 1     | 0    | 1            | Uploaded to Mainframe   |                      |                    | 2     |                        |
|                | 5642652    |                 |                       | 0     | 0    | 0            | Uploaded to Mainframe   |                      |                    | 0     |                        |
|                | 5642652    |                 |                       |       | 0    | 0            | Uploaded to Mainframe   |                      |                    |       |                        |
|                | 5642651    |                 |                       | 0     | 0    | 0            | Uploaded to Mainframe   |                      |                    | 0     |                        |
|                | 5642650    |                 |                       | 0     | 0    | 0            | Uploaded to Mainframe   |                      |                    | 2     |                        |
|                |            |                 |                       |       | -    | -            | opicació to rializario  |                      | 123                | 34567 |                        |

▲ 🕨 🛱 🕩 12:19 PM 10/19/2015

#### On the next business day you will have to approve and certify this invoice. Click the <u>RS/SETSS/IS Invoice</u> link.

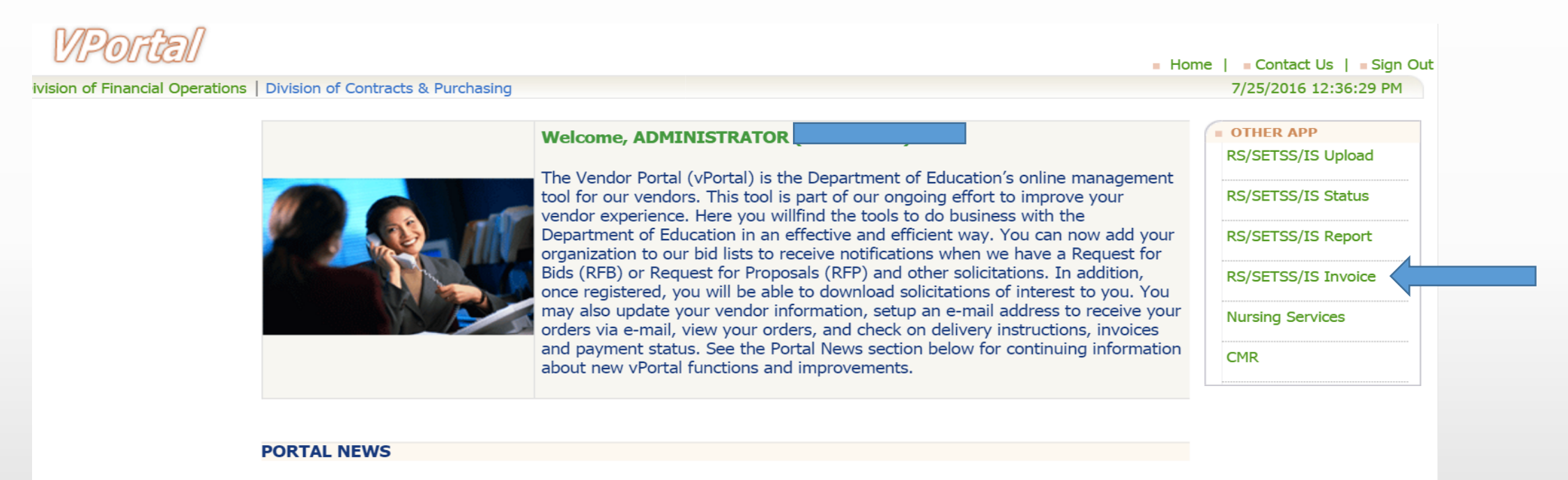

- Minority or Woman-Owned Business Enterprise (MWBE) status now available. Please visit Account Administration to review your status.
- The NYC Department of Education is updating its Bidders List. Emails will be sent to vendors who have
  not updated their information in the Vendor Portal in the past 12 months. Vendors must follow the instructions
  in the email to remain on the Bidders List. Failure to respond will result in removal from the Bidders List. If you
  need further assistance, please contact the Vendor Hotline at 718-935-2300 or by emailing them at
  vendorhotline@schools.nyc.gov.

# Select the Preschool SEIT tab and select the invoice number that you want to approve.

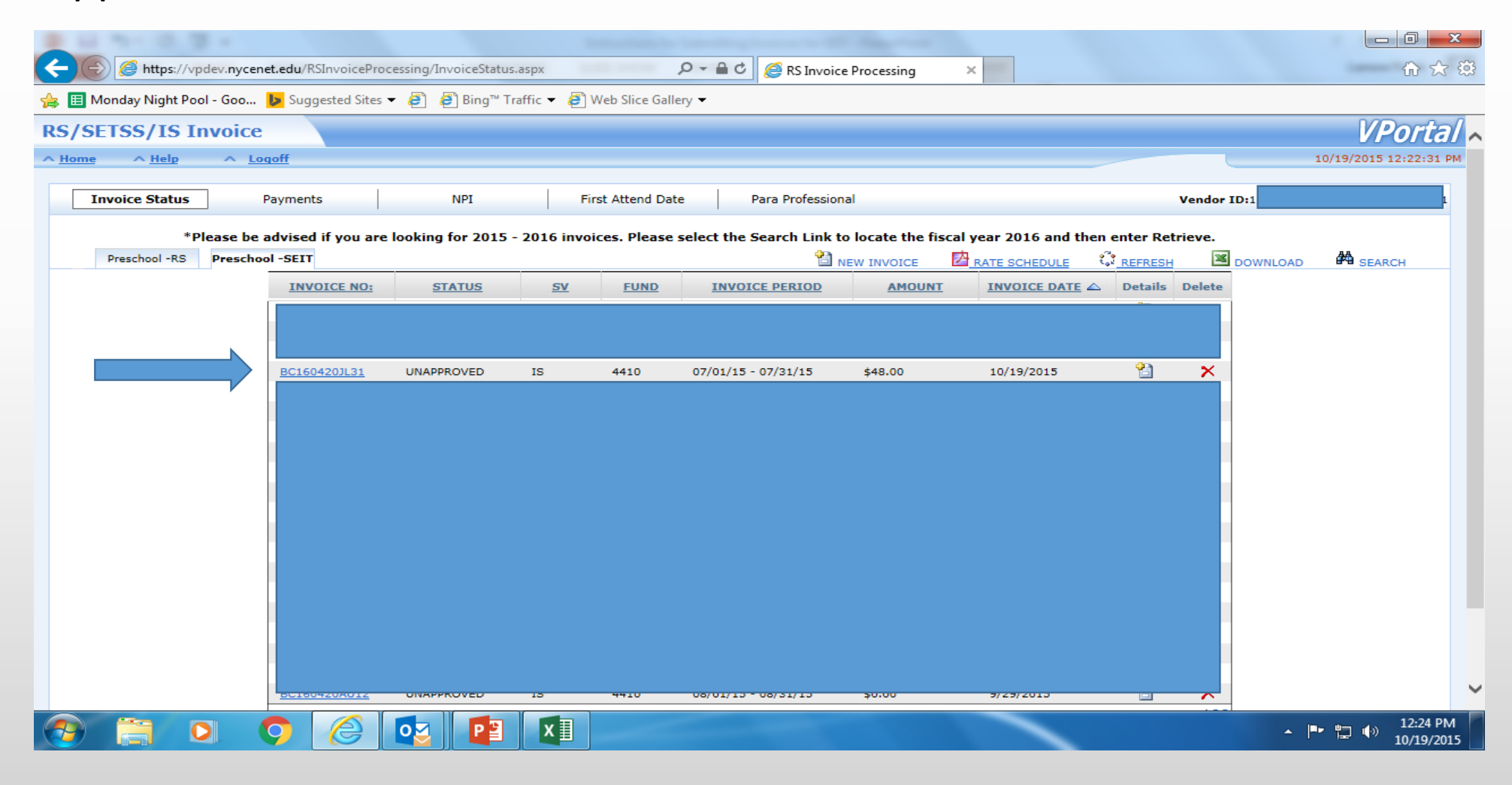

#### Select the **B** submit button.

| B 11 Tel (0, 19)            |                                   |                                                                                |                                                                                                    | -                   |              |                                                                                                    |                                                                                                    |                               |                      |                  |                        |
|-----------------------------|-----------------------------------|--------------------------------------------------------------------------------|----------------------------------------------------------------------------------------------------|---------------------|--------------|----------------------------------------------------------------------------------------------------|----------------------------------------------------------------------------------------------------|-------------------------------|----------------------|------------------|------------------------|
| (C) C https://vpd           | lev. <b>nycenet.edu</b> /RSInvoid | ceProcessing/SchoolA                                                           | geRelatedService.a                                                                                         | spx?invnum= 🔎 🗕 🔒   | 🖒 🏉 Scho     | olage Related Se                                                                                      | ervice ×                                                                                                    |                               |                      |                  | ft 🛧 🕸                 |
| 👍 🗉 Monday Night Pool       | - Goo 🕨 Suggested                 | Sites 🔻 🦨 🦉 Bing                                                               | g™ Traffic 👻 🦉 \                                                                                           | Web Slice Gallery 🔫 |              |                                                                                                    |                                                                                                    |                               |                      |                  |                        |
| RS/SETSS/IS In              | voice                             |                                                                                |                                                                                                    |                     |              |                                                                                                    |                                                                                                    |                               |                      |                  | VPortal 🔨              |
| ∧ <u>Home</u> ∧ <u>Help</u> | ∧ Logoff                          |                                                                                |                                                                                                    |                     |              |                                                                                                    |                                                                                                    |                               |                      |                  | 10/19/2015 12:32:11 PM |
| Invoice Status              | Payments                          | NPI                                                                            | Fir                                                                                                    | rst Attend Date     | Para Profes  | ssional                                                                                               |                                                                                                    |                               |                      | Vendor ID:       | R 1                    |
| Invoice Status   Preschool  | I - SEIT                          |                                                                                |                                                                                                    |                     |              |                                                                                                    |                                                                                                    |                               |                      |                  |                        |
|                             |                                   | Ven<br>Invoice Stau<br>Purchase Order N<br>Invoic<br>Total Amou<br>Total Payme | dor ID::<br>voice #:E<br>t Date:07/01/20<br>umber:P<br>e Total:\$48.00<br>nt Due:\$48.00<br>nt Due:\$48.00 | 15                  | Number<br>Am | Vendor<br>Type of J<br>Invoice En<br>of Invoice St<br>ount Previous<br>Number Of Se<br>Jnits Previous | r Name:<br>Invoice:N<br>Invoice:N<br>Ind Date:03<br>Indents:13<br>Indents:13<br>Invoice:<br>Invoice:<br>Invo | EW<br>7/31/2015<br>.00<br>.00 |                      |                  |                        |
|                             |                                   | -                                                                              |                                                                                                    |                     |              |                                                                                                    |                                                                                                    |                               |                      | ADD STUDENT      |                        |
|                             |                                   | OSIS ID SV                                                                     | PROVIDER                                                                                                   | FREQ DURATION       | GRP SZ       | LN DIST CD                                                                                            | DAYS                                                                                                    | NO OF ADJ<br>SESS CODES       | AMOUNT<br>DUE        | Options          |                        |
|                             |                                   | ; I                                                                            | 002200010                                                                                                  | 10 000              | 01           | EN                                                                                                    | 01                                                                                                    | 1.00                          | \$48.00              | Select 🔻         |                        |
|                             | Submit Submit                     |                                                                                |                                                                                                    |                     |              |                                                                                                    |                                                                                                    |                               |                      |                  |                        |
|                             |                                   |                                                                                |                                                                                                    |                     |              |                                                                                                    |                                                                                                    | Related Servi                 | <u>ce User Guide</u> | Quick User Guide | Voucher Information    |
| (2) (2)                     |                                   |                                                                                | 😫 🛛 🛛 🔳                                                                                                    |                     |              |                                                                                                    |                                                                                                    |                               |                      | -                | ■ 🗐 🕕 12:32 PM         |

Certify the invoice by entering the required information, checking off the terms box and clicking the Continue button.

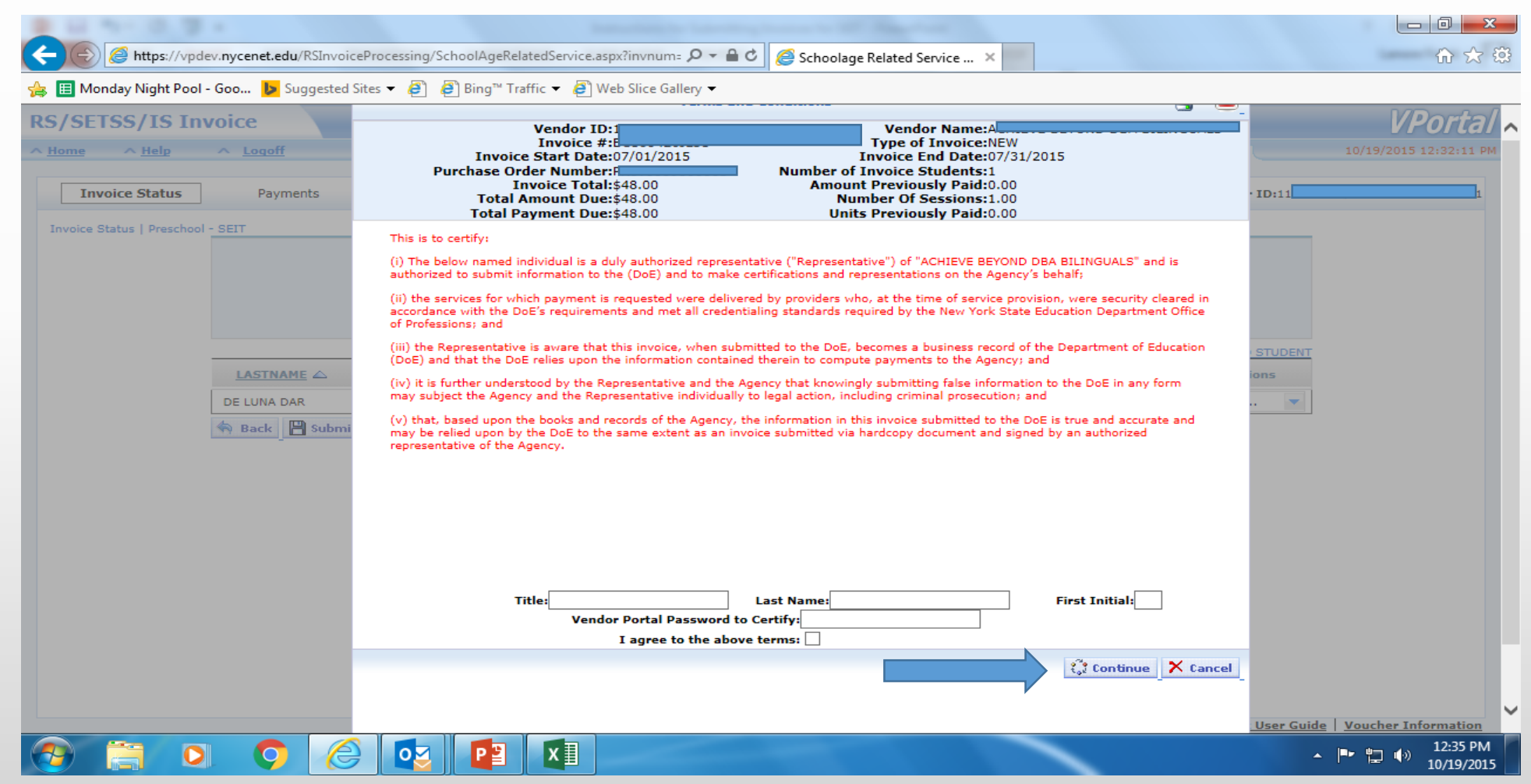

This completes the submission of a SEIT invoice using the upload method.

#### **Prior term certification**

#### Select the <u>RS/SETSS/IS Invoice</u> link.

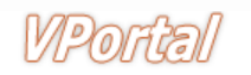

Division of Financial Operations | Division of Contracts & Purchasing

Home | Contact Us | Sign Out 7/26/2016 12:44:15 PM

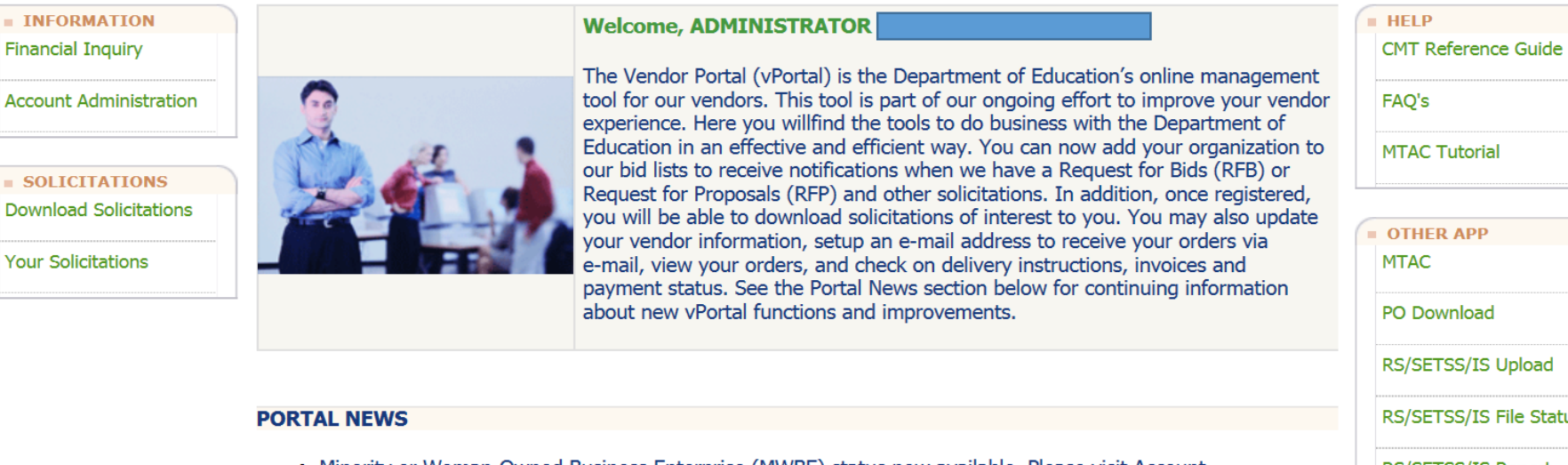

- Minority or Woman-Owned Business Enterprise (MWBE) status now available. Please visit Account Administration to review your status.
- The NYC Department of Education is updating its Bidders List. Emails will be sent to vendors who have not updated their information in the Vendor Portal in the past 12 months. Vendors must follow the instructions in the email to remain on the Bidders List. Failure to respond will result in removal from the Bidders List. If you need further assistance, please contact the Vendor Hotline at 718-935-2300 or by emailing them at vendorhotline@schools.nyc.gov.
- Starting on January 1, 2011 the City of New York will begin charging a \$3.50 fee per paper check and

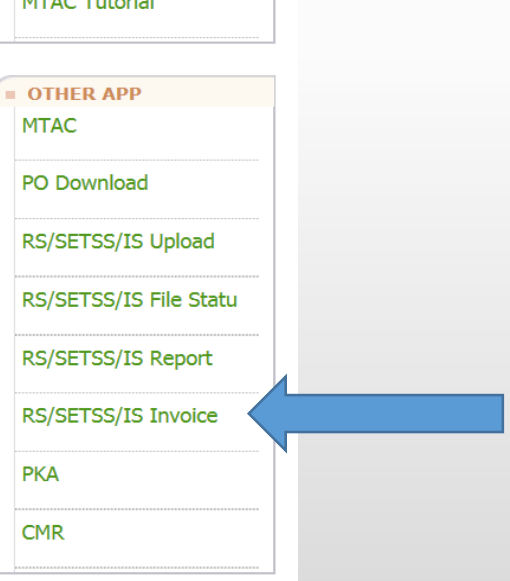

#### Select the "Final Certification" link.

| SETSS/IS Invoi         | ce                         |                       |                       |                              |                      |                | VPa            |
|------------------------|----------------------------|-----------------------|-----------------------|------------------------------|----------------------|----------------|----------------|
| ne <u>Help</u> ^       | Logoff                     |                       |                       |                              |                      |                | 7/26/2016 12:4 |
| Invoice Status         | Payments                   | NPI                   | First Attend Date     | Para Professional            | Final Certification  | Vendor<br>ID:  |                |
| *Please be advised if  | you are looking for 2016 · | - 2017 invoices. Plea | ase select the Search | Link to locate the fiscal ye | ear 2017 and then er | nter Retrieve. |                |
| chool Age - Contracted | School Age - Independent   | Preschool -RS         | Preschool -SEIT       |                              | 🗘 REFRESH            |                | K SEARCH       |
|                        |                            |                       |                       |                              |                      |                |                |
|                        |                            |                       |                       |                              |                      |                |                |
|                        |                            |                       |                       |                              |                      |                |                |

#### Select the 2016 link.

| RS/SETSS/IS Invoice                   |                                                                                                 | VPorta VPorta                                                                          |
|---------------------------------------|-------------------------------------------------------------------------------------------------|----------------------------------------------------------------------------------------|
| <u>Home</u> <u>Help</u> <u>Logoff</u> |                                                                                                 | 7/26/2016 12:50:45 P                                                                   |
| Invoice Status Payments               | NPI First Attend Date Para                                                                      | Professional Final Certification ID:                                                   |
| Final Certification                   |                                                                                                 |                                                                                        |
| Fiscal<br>YearTermFunding Code        | Vendor ID         Vendor Name         Certified         Certified           Date         Last N | ied By<br>lameCertified By<br>First InitialCertified By<br>Job TitleExpiration<br>Date |
| 2016 School Preschool -<br>Year SEIT  |                                                                                                 |                                                                                        |
|                                       |                                                                                                 |                                                                                        |
|                                       |                                                                                                 |                                                                                        |
|                                       |                                                                                                 |                                                                                        |

# Enter your title, last name, first initial, password and check the terms box. Then click the terms botton.

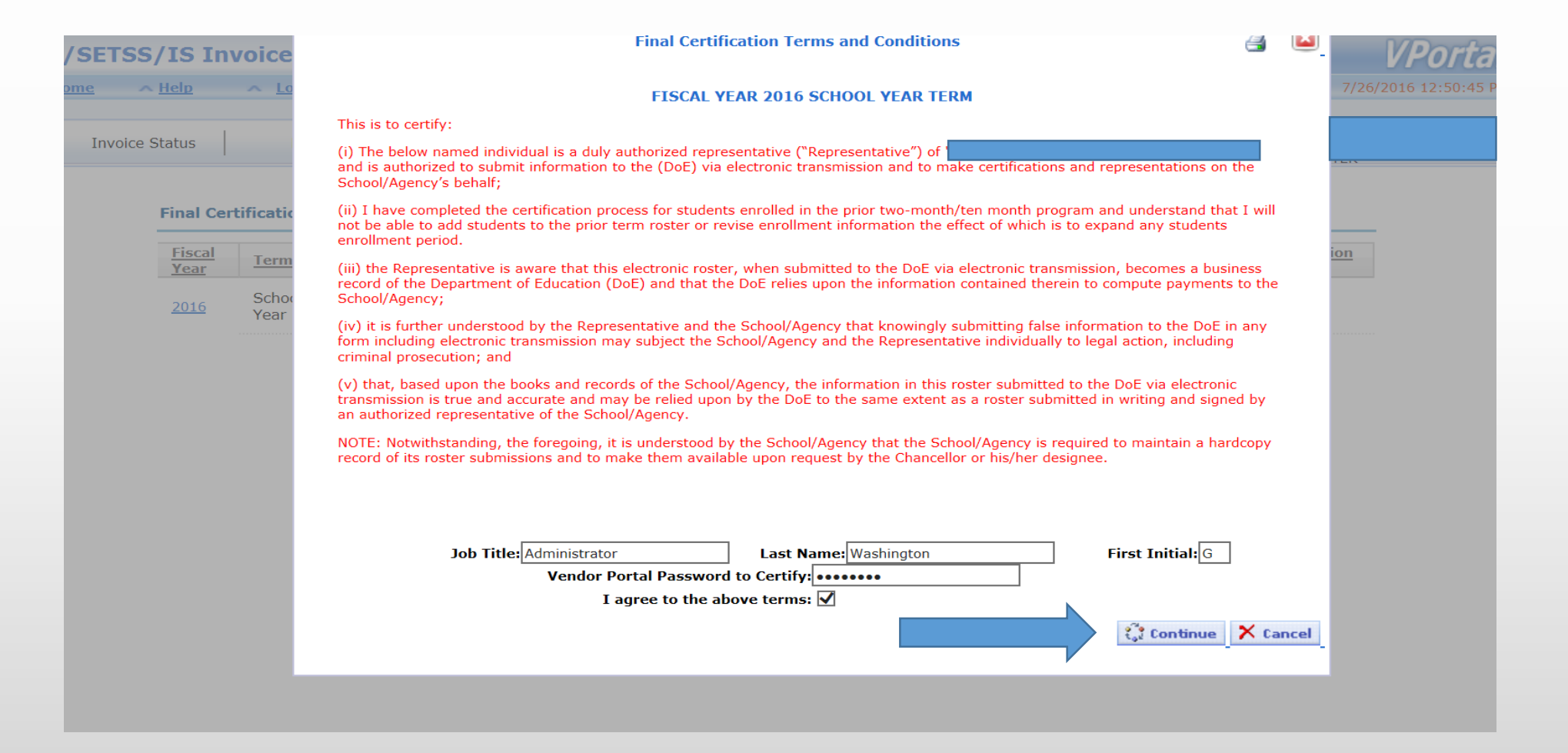

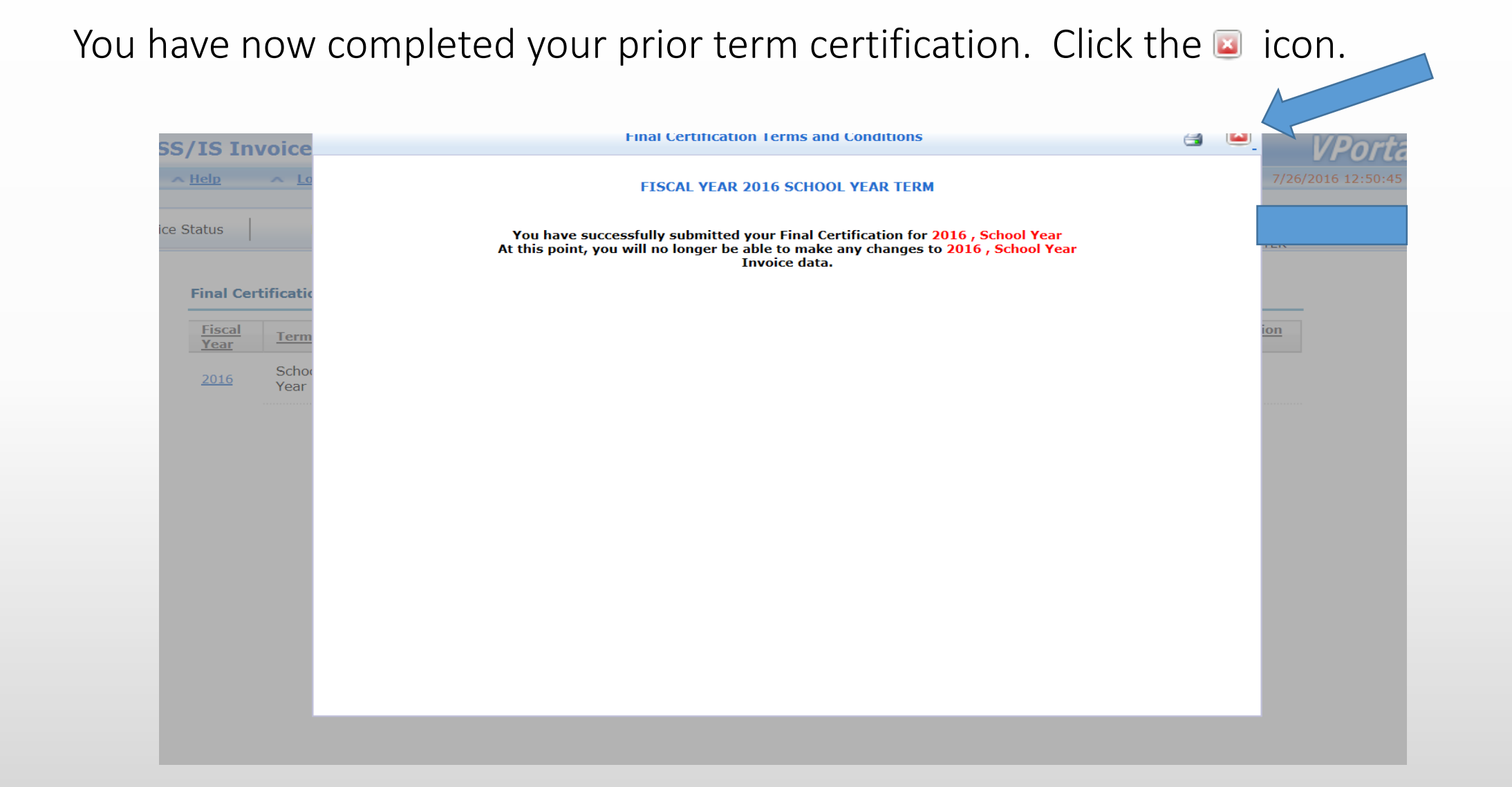

If after following the instructions in this user guide you still require assistance please email <u>NPSPReconciliations@schools.nyc.gov</u>